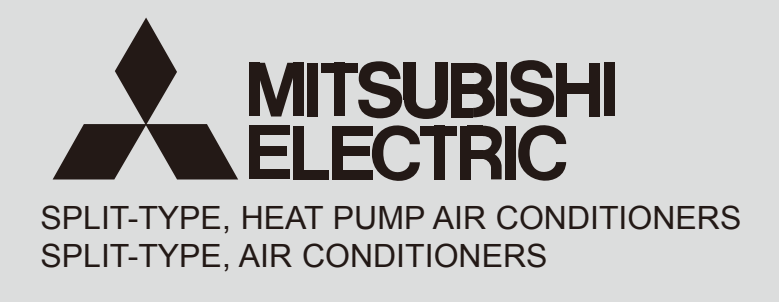

May 2014 **No. OCH565** 

# SERVICE MANUAL

| <b>Series PLA</b>                         | <b>Ceiling Cassettes</b>     | <b>R410A</b>   |                                                                                                    |  |
|-------------------------------------------|------------------------------|----------------|----------------------------------------------------------------------------------------------------|--|
| Indoor unit<br>[Model Name]<br>PLA-SP71BA | [Service Ref.]<br>PLA-SP71BA | .UK            | Note:<br>• This manual describes service<br>data of the indoor units only.<br>• RoHS compliant products |  |
| PLA-SP100BA                               | PLA-SP100B                   | PLA-SP100BA.UK |                                                                                                    |  |
| PLA-SP125BA                               | PLA-SP125B                   | A.UK           |                                                                                                    |  |
| PLA-SP140BA                               | PLA-SP140B                   | A.UK           |                                                                                                    |  |

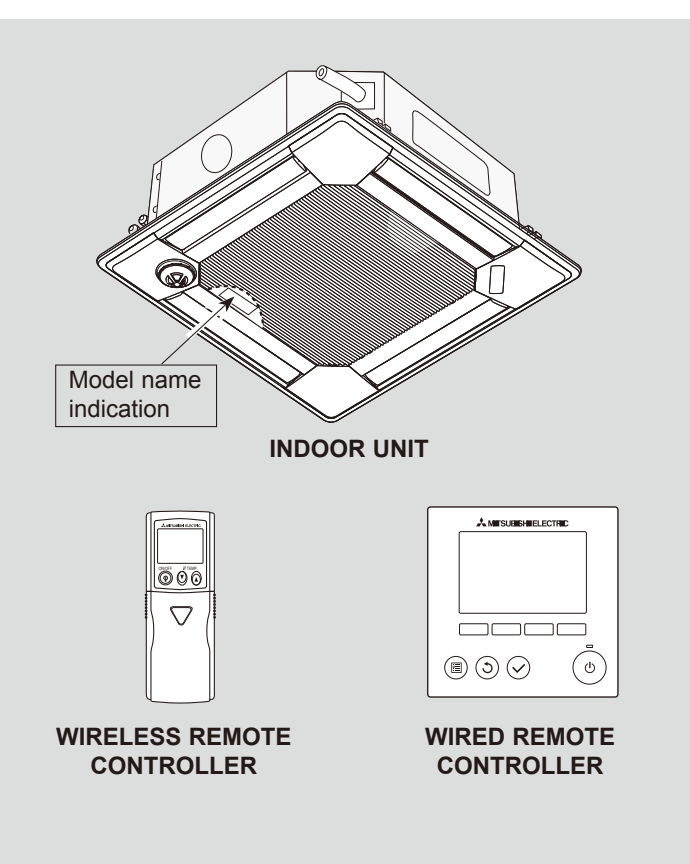

| CONTENTS                      |      |
|-------------------------------|------|
|                               |      |
| 1. REFERENCE MANUAL           | ·· 2 |
| 2. SAFETY PRECAUTION          | 3    |
| 3. PARTS NAMES AND FUNCTIONS  | 4    |
| 4. SPECIFICATIONS             | 11   |
| 5. NOISE CRITERION CURVES     | 13   |
| 6. OUTLINES AND DIMENSIONS    | 14   |
| 7. WIRING DIAGRAM             | 15   |
| 8. REFRIGERANT SYSTEM DIAGRAM | 16   |

11. DISASSEMBLY PROCEDURE ...... 41

PARTS CATALOG (OCB565)

Mr.SLIM™

# OUTDOOR UNIT'S SERVICE MANUAL

1

| Service Ref              | Service Manual No. |
|--------------------------|--------------------|
| SUZ-SA71VA.TH            | OCH561<br>OCB561   |
| PUHZ-SP100/120/140V(Y)HA | OCH566<br>OCB566   |

# SAFETY PRECAUTION

# 2-1. ALWAYS OBSERVE FOR SAFETY

Before obtaining access to terminal, all supply circuits must be disconnected.

# 2-2. CAUTIONS RELATED TO NEW REFRIGERANT

Cautions for units utilising refrigerant R410A

## Use new refrigerant pipes.

In case of using the existing pipes for R22, be careful with the followings.

- · For RP100, 125 and 140, be sure to perform replacement operation before test run.
- Change flare nut to the one provided with this product. Use a newly flared pipe.
- $\cdot$  Avoid using thin pipes.

Make sure that the inside and outside of refrigerant piping is clean and it has no contaminants such as sulfur, oxides, dirt, shaving particles, etc, which are hazard to refrigerant cycle. In addition, use pipes with specified thickness.

Contamination inside refrigerant piping can cause deterioration of refrigerant oil etc.

Store the piping indoors, and both ends of the piping sealed until just before brazing. (Leave elbow joints, etc. in their packaging.)

If dirt, dust or moisture enters into refrigerant cycle, that can cause deterioration of refrigerant oil or malfunction of compressor.

The refrigerant oil applied to flare and flange connections must be ester oil, ether oil or alkylbenzene oil in a small amount.

If large amount of mineral oil enters, that can cause deterioration of refrigerant oil etc.

Charge refrigerant from liquid phase of gas cylinder.

If the refrigerant is charged from gas phase, composition change may occur in refrigerant and the efficiency will be lowered.

Ventilate the room if refrigerant leaks during operation. If refrigerant comes into contact with a flame, poisonous gases will be released.

## Do not use refrigerant other than R410A.

If other refrigerant (R22 etc.) is used, chlorine in refrigerant can cause deterioration of refrigerant oil etc.

Use a vacuum pump with a reverse flow check valve.

Vacuum pump oil may flow back into refrigerant cycle and that can cause deterioration of refrigerant oil etc.

Use the following tools specifically designed for use with R410A refrigerant.

The following tools are necessary to use R410A refrigerant.

| Tools for R410A   |                        |  |  |  |
|-------------------|------------------------|--|--|--|
| Gauge manifold    | Flare tool             |  |  |  |
| Charge hose       | Size adjustment gauge  |  |  |  |
| Gas leak detector | Vacuum pump adaptor    |  |  |  |
| Torque wrench     | Electronic refrigerant |  |  |  |
|                   | charging scale         |  |  |  |

## Handle tools with care.

If dirt, dust or moisture enters into refrigerant cycle, that can cause deterioration of refrigerant oil or malfunction of compressor.

## Do not use a charging cylinder.

If a charging cylinder is used, the composition of refrigerant will change and the efficiency will be lowered.

## Use the specified refrigerant only.

Never use any refrigerant other than that specified. Doing so may cause a burst, an explosion, or fire when the unit is being used, serviced, or disposed of. Correct refrigerant is specified in the manuals and on the spec labels provided with our products. We will not be held responsible for mechanical failure, system malfunction, unit breakdown or accidents caused by failure to follow the instructions.

## [1] Cautions for service

- (1) Perform service after recovering the refrigerant left in unit completely.
- (2) Do not release refrigerant in the air.
- (3) After completing service, charge the cycle with specified amount of refrigerant.
- (4) When performing service, install a filter drier simultaneously. Be sure to use a filter drier for new refrigerant.

# [2] Additional refrigerant charge

- When charging directly from cylinder
- $\cdot$  Check that cylinder for R410A on the market is syphon type.
- · Charging should be performed with the cylinder of syphon stood vertically. (Refrigerant is charged from liquid phase.)

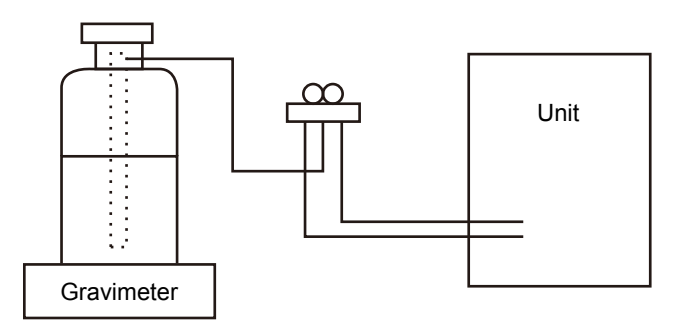

# [3] Service tools

## Use the below service tools as exclusive tools for R410A refrigerant.

| No. | Tool name                      | Specifications                                              |  |
|-----|--------------------------------|-------------------------------------------------------------|--|
|     | Gauge manifold                 | · Only for R410A                                            |  |
| 1   |                                | · Use the existing fitting specifications. (UNF1/2)         |  |
|     |                                | $\cdot$ Use high-tension side pressure of 5.3MPa G or over. |  |
| 2   | Charge hose                    | · Only for R410A                                            |  |
|     |                                | · Use pressure performance of 5.09MPa G or over.            |  |
| 3   | Electronic scale               | —                                                           |  |
| 4   | Gas leak detector              | · Use the detector for R410A.                               |  |
| 5   | Adaptor for reverse flow check | · Attach on vacuum pump.                                    |  |
| 6   | Refrigerant charge base        | _                                                           |  |
| 0   | Refrigerant cylinder           | · Only for R410A · Top of cylinder (Pink)                   |  |
|     |                                | · Cylinder with syphon                                      |  |
| 8   | Refrigerant recovery equipment |                                                             |  |

# PARTS NAMES AND FUNCTIONS

# 3-1. INDOOR UNIT

3

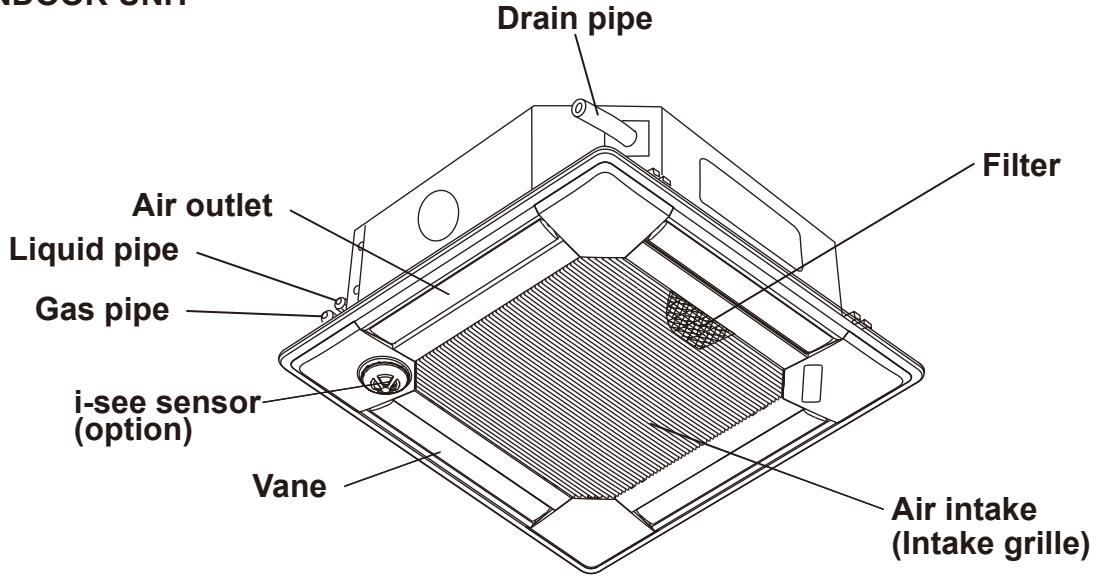

# 3-2. WIRELESS REMOTE CONTROLLER

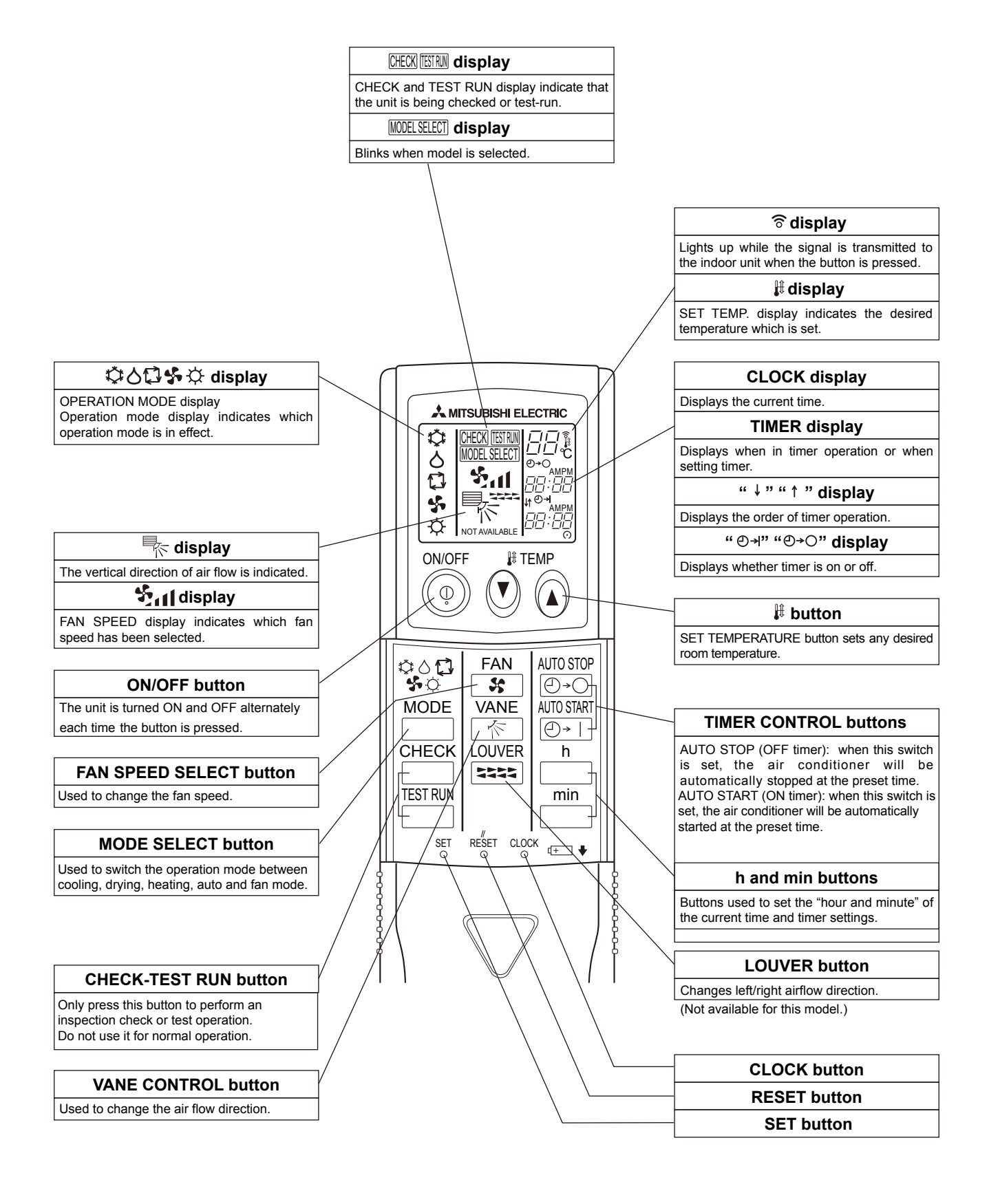

# 3-3. WIRED REMOTE CONTROLLER <PAR-31MAA>

## Wired remote controller function

|                                  | Function                                   | ◯ : Supported × : Unsupported |
|----------------------------------|--------------------------------------------|-------------------------------|
| Body                             | Product size H × W × D (mm)                | 120 × 120 × 19                |
|                                  | LCD                                        | Full Dot LCD                  |
|                                  | Backlight                                  | $\bigcirc$                    |
| Energy-saving                    | Energy-saving operation schedule           | 0                             |
|                                  | Automatic return to the preset temperature | 0                             |
| Restriction                      | Setting the temperature range restriction  | 0                             |
| Function Operation lock function |                                            | 0                             |
|                                  | Weekly timer                               | 0                             |
|                                  | On / Off timer                             | 0                             |
| High Power                       |                                            | $\bigcirc$                    |
|                                  | Manual vane angle                          | 0                             |

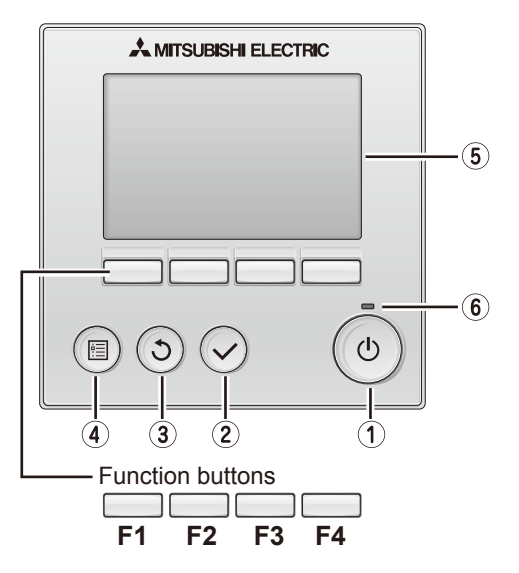

## 1 ON / OFF button

Press to turn ON/OFF the indoor unit.

# **2** SELECT button

Press to save the setting.

## **3 RETURN button**

Press to return to the previous screen.

## **4** MENU button

Press to bring up the Main menu.

## **5** Backlit LCD

Operation settings will appear.

When the backlight is off, pressing any button turns the backlight on and it will stay lit for a certain period of time depending on the screen.

When the backlight is off, pressing any button turns the backlight on and does not perform its function. (except for the 0 (ON / OFF) button)

The functions of the function buttons change depending on the screen. Refer to the button function guide that appears at the bottom of the LCD for the functions they serve on a given screen.

When the system is centrally controlled, the button function guide that corresponds to the locked button will not appear.

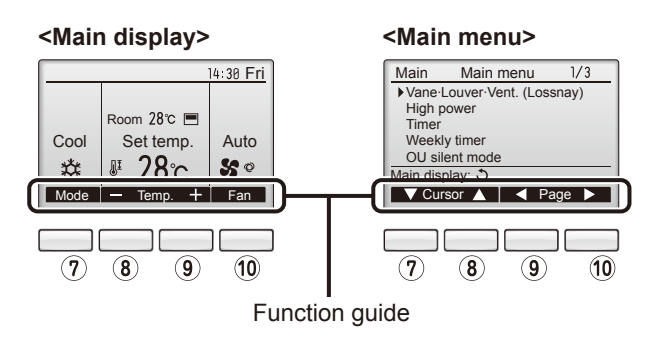

# 6 ON / OFF lamp

This lamp lights up in green while the unit is in operation. It blinks while the remote controller is starting up or when there is an error.

# ⑦ Function button F1

Main display : Press to change the operation mode. Main menu : Press to move the cursor down.

# 8 Function button F2

Main display : Press to decrease temperature. Main menu : Press to move the cursor up.

# 9 Function button F3

Main display : Press to increase temperature. Main menu : Press to go to the previous page.

# 10 Function button F4

Main display : Press to change the fan speed. Main menu : Press to go to the next page.

# The main display can be displayed in two different modes: "Full" and "Basic".

The initial setting is "Full". To switch to the "Basic" mode, change the setting on the Main display setting.

## <Full mode>

## <Basic mode>

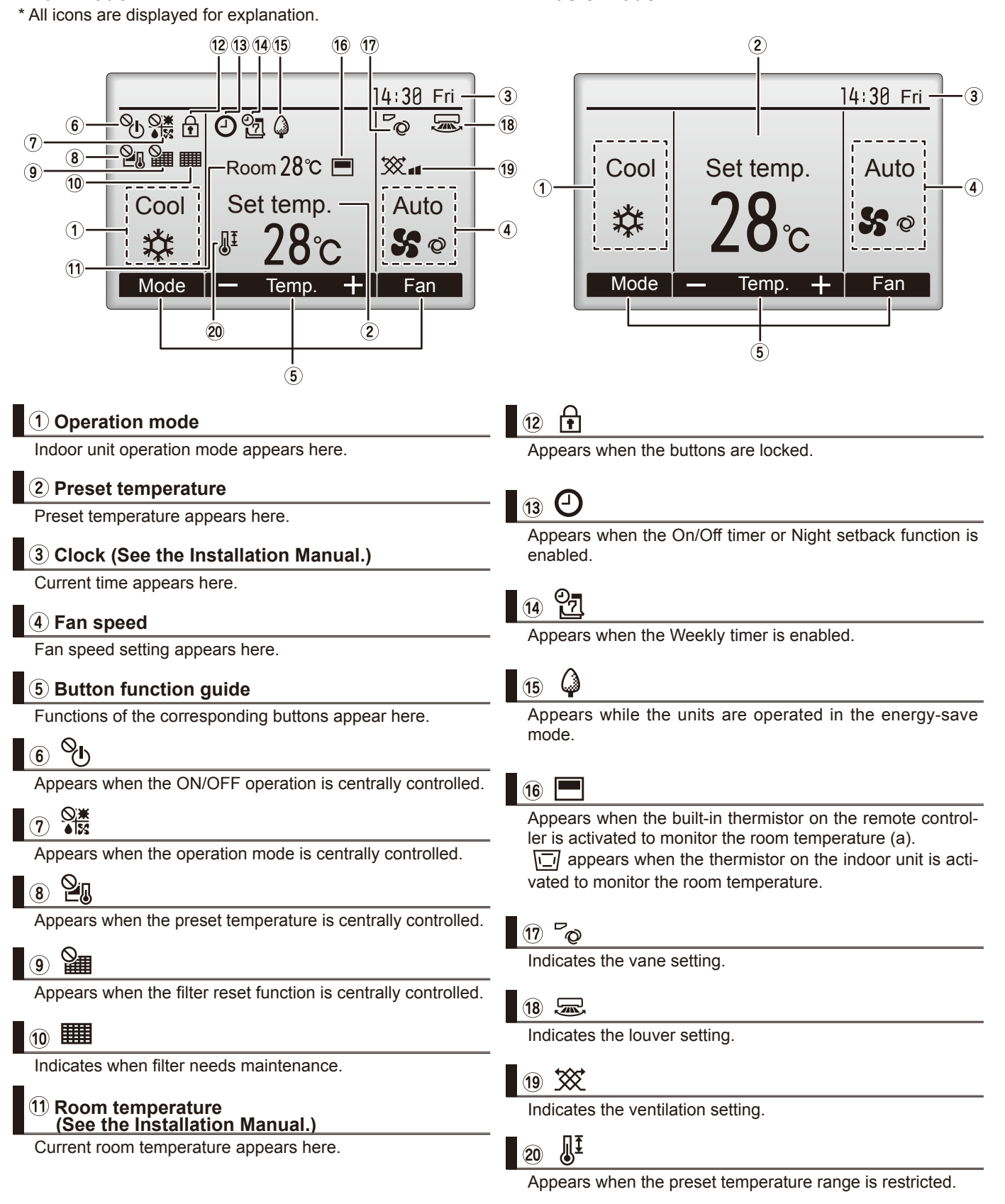

Most settings (except ON / OFF, mode, fan speed, temperature) can be made from the Menu screen.

## Menu structure

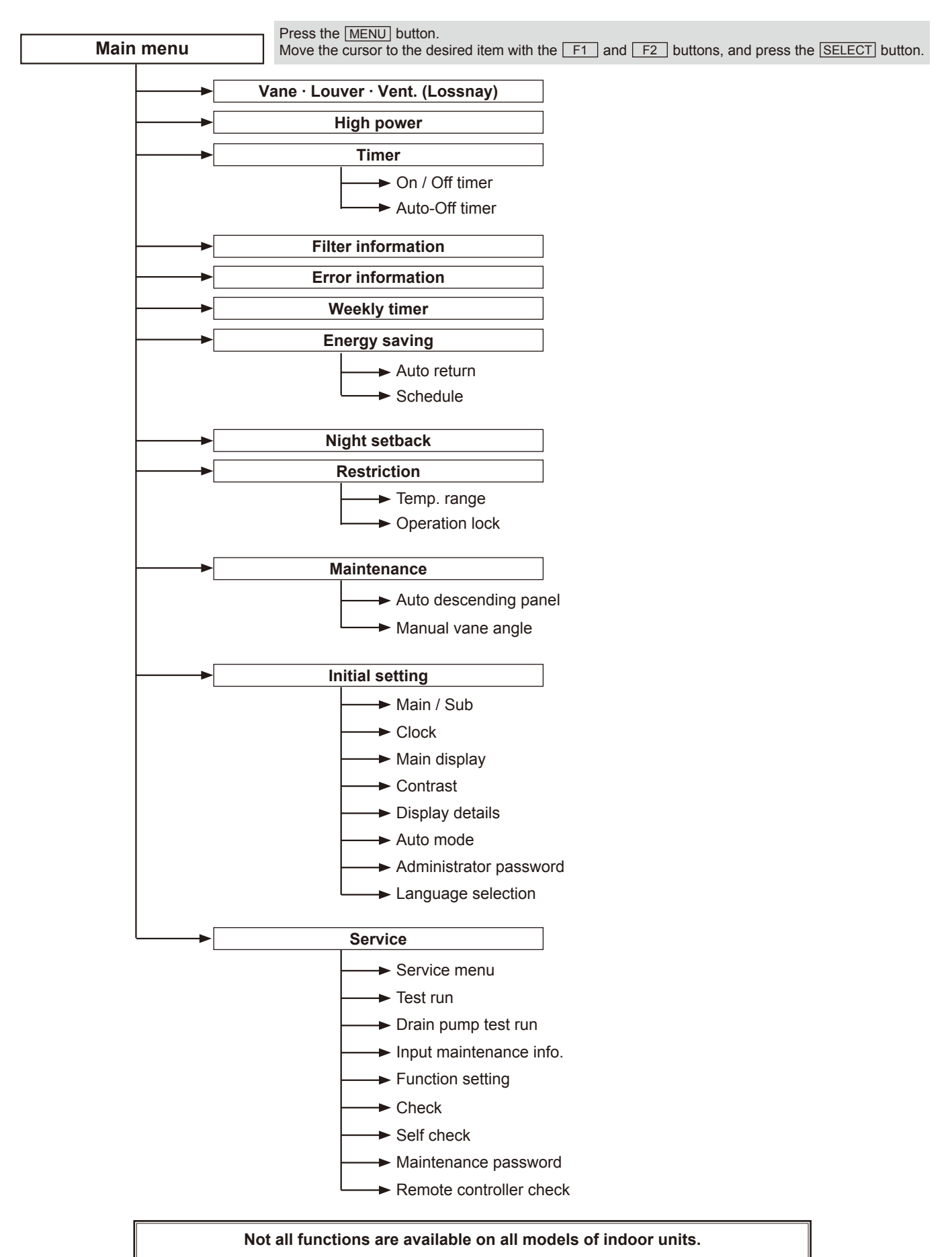

## Main menu list

| Setting and display items          |                             | Setting details                                                                                                    |  |  |
|------------------------------------|-----------------------------|----------------------------------------------------------------------------------------------------|--|--|
| Vane · Louver · Vent.<br>(Lossnay) |                             | <ul> <li>Use to set the vane angle.</li> <li>Select a desired vane setting from five different settings.</li> <li>Use to turn ON / OFF the louver.</li> <li>Select a desired setting from "ON" and "OFF."</li> <li>Use to set the amount of ventilation.</li> <li>Select a desired setting from "Off," "Low," and "High."</li> </ul>                                       |  |  |
| High power                         |                             | Use to reach the comfortable room temperature quickly.<br>• Units can be operated in the High-power mode for up to 30 minutes.                                                                                                    |  |  |
| Timer                              | On/Off timer*               | Use to set the operation On/Off times.<br>• Time can be set in 5-minute increments.                                                                                                    |  |  |
|                                    | Auto-Off<br>timer           | Use to set the Auto-Off time.<br>• Time can be set to a value from 30 to 240 in 10-minute increments.                                                                                                    |  |  |
| Filter informa                     | tion                        | Use to check the filter status.<br>• The filter sign can be reset.                                                                                                    |  |  |
| Error information                  |                             | <ul> <li>Use to check error information when an error occurs.</li> <li>Check code, error source, refrigerant address, unit model, manufacturing number, contact information (dealer's phone number) can be displayed.</li> <li>(The unit model, manufacturing number, and contact information need to be registered in advance to be displayed.)</li> </ul>                |  |  |
| Weekly timer*                      |                             | Use to set the weekly operation On / Off times.<br>• Up to eight operation patterns can be set for each day.<br>(Not valid when the On/Off timer is enabled.)                                                                                                    |  |  |
| Energy<br>saving                   | Auto return                 | Use to get the units to operate at the preset temperature after performing energy-save operation for a specified time period.<br>• Time can be set to a value from 30 and 120 in 10-minute increments.<br>(This function will not be valid when the preset temperature ranges are restricted.)                                                                             |  |  |
|                                    | Schedule*                   | <ul> <li>Set the start/stop times to operate the units in the energy-save mode for each day of the week, and set the energy-saving rate.</li> <li>Up to four energy-save operation patterns can be set for each day.</li> <li>Time can be set in 5-minute increments.</li> <li>Energy-saving rate can be set to a value from 0% or 50 to 90% in 10% increments.</li> </ul> |  |  |
| Night setback                      | **                          | <ul> <li>Use to make Night setback settings.</li> <li>Select "Yes" to enable the setting, and "No" to disable the setting. The temperature range and the start/stop times can be set.</li> </ul>                                                                                                    |  |  |
| Restriction                        | Temp. range                 | Use to restrict the preset temperature range. <ul> <li>Different temperature ranges can be set for different operation modes.</li> </ul>                                                                                                    |  |  |
|                                    | Operation<br>lock           | Use to lock selected functions.<br>• The locked functions cannot be operated.                                                                                                    |  |  |
| Maintenance                        | Auto<br>descending<br>panel | Auto descending panel (Optional parts) Up / Down you can do.                                                                                                    |  |  |
|                                    | Manual<br>vane angle        | Use to set the vane angle for each vane to a fixed position.                                                                                                    |  |  |
| Initial setting                    | Main/Sub                    | When connecting two remote controllers, one of them needs to be designated as a sub controller.                                                                                                    |  |  |
|                                    | Clock                       | Use to set the current time.                                                                                                    |  |  |
|                                    | Main display                | Use to switch between "Full" and "Basic" modes for the Main display.<br>• The initial setting is "Full."                                                                                                    |  |  |
|                                    | Contrast                    | Use to adjust screen contrast.                                                                                                    |  |  |
|                                    |                             |                                                                                                    |  |  |

\* Clock setting is required.

| Setting and     | display items                 | Setting details                                                                                                    |
|-----------------|-------------------------------|----------------------------------------------------------------------------------------------------|
| Initial setting | Display<br>details            | Make the settings for the remote controller related items as necessary.Clock: The initial settings are "Yes" and "24h" format.Temperature: Set either Celsius (°C) or Fahrenheit (°F).Room temp. : Set Show or Hide.Auto mode: Set the Auto mode display or Only Auto display.                                                                                        |
|                 | Auto mode                     | Whether or not to use the AUTO mode can be selected by using the button.<br>This setting is valid only when indoor units with the AUTO mode function are connected.                                                                                                    |
|                 | Administrator<br>password     | <ul> <li>The administrator password is required to make the settings for the following items.</li> <li>Timer setting • Energy-save setting • Weekly timer setting</li> <li>Restriction setting • Outdoor unit silent mode setting • Night set back</li> </ul>                                                                                                    |
|                 | Language selection            | Use to select the desired language.                                                                                                    |
| Service         | Test run                      | Select "Test run" from the Service menu to bring up the Test run menu.<br>• Test run • Drain pump test run                                                                                                    |
|                 | Input<br>maintenance          | Select "Input maintenance Info." from the Service menu to bring up the Maintenance<br>information screen.<br>The following settings can be made from the Maintenance Information screen.<br>• Model name input • Serial No. input • Dealer information input                                                                                                    |
|                 | Function setting              | Make the settings for the indoor unit functions via the remote controller as necessary.                                                                                                    |
|                 | Check                         | Check code history: Display the check code history and execute delete check code history.<br>Refrigerant leak check: Refrigerant leaks can be judged.<br>Smooth maintenance: The indoor and outdoor maintenance data can be displayed.<br>Request cord: Details of the operation data including each thermistor temperature and check<br>code history can be checked. |
|                 | Self check                    | Check code history of each unit can be checked via the remote controller.                                                                                                    |
|                 | Maintenance<br>password       | Take the following steps to change the maintenance password.                                                                                                    |
|                 | Remote<br>controller<br>check | When the remote controller does not work properly, use the remote controller checking function to troublushoot the problem.                                                                                                    |

# SPECIFICATIONS

4

|            | Service F                              | Ref.                               |           |                             | PLA-SP71BA.UK                           |  |
|------------|----------------------------------------|------------------------------------|-----------|-----------------------------|-----------------------------------------|--|
|            | Mode                                   |                                    |           |                             | Cooling Heating                         |  |
|            | Power supply (phase, cycle, voltage)   |                                    |           |                             | Single phase, 50Hz, 230V                |  |
|            |                                        | Input                              |           | kW                          | 0.07 0.06                               |  |
|            |                                        | Running current                    |           | A                           | 0.51 0.43                               |  |
|            | External finish (Panel)                |                                    |           |                             | Munsell 6.4Y 8.9/0.4                    |  |
| Ι.         | Heat exchanger                         |                                    |           |                             | Plate fin coil                          |  |
| ΙΞ         | Fan                                    | Fan (drive) × No.                  |           |                             | Turbo fan (direct) × 1                  |  |
| 5          |                                        | Fan motor output                   |           | kW                          | 0.050                                   |  |
| 18         |                                        | Airflow (Low-Medium2-Medium1-High) |           | m³/min(CFM)                 | 14-16-18-21(485-565-635-740)            |  |
| Įğ         |                                        | External static pressure           |           | Pa(mmAq)                    | O(direct blow)                          |  |
| ١ <u>۲</u> | Booster heater                         |                                    |           | kW                          | -                                       |  |
| -          | Operation control & Thermostat         |                                    |           |                             | Remote controller & built-in            |  |
|            | Noise level (Low-Medium2-Medium1-High) |                                    | um1-High) | dB                          | 28-30-32-34                             |  |
|            | Field drain pipe O.D.                  |                                    |           | mm(in)                      | 32(1-1/4)                               |  |
|            | Dimensions W m D m Weight k            |                                    | W         | mm(in)                      | UNIT: 840 (33-1/16) PANEL: 950 (37-3/8) |  |
|            |                                        |                                    | D         | mm(in)                      | UNIT: 840 (33-1/16) PANEL: 950 (37-3/8) |  |
|            |                                        |                                    | Н         | mm(in)                      | UNIT: 258 (10-3/16) PANEL: 35 (1-3/8)   |  |
|            |                                        |                                    | kg(lb)    | UNIT: 23 (51) PANEL: 6 (13) |                                         |  |

|               | Mode                                   |                                    |                       |                              | PLA-SP100                      | )BA.UK              |
|---------------|----------------------------------------|------------------------------------|-----------------------|------------------------------|--------------------------------|---------------------|
|               |                                        |                                    |                       |                              | Cooling                        | Heating             |
|               | Power supply (phase, cycle, voltage)   |                                    |                       |                              | Single phase, 50Hz, 230V       |                     |
|               | Input                                  |                                    |                       | kW                           | 0.14                           | 0.13                |
|               |                                        | Running current                    |                       | A                            | 0.94                           | 0.87                |
|               | External finish (Panel)                |                                    |                       | •                            | Munsell 6.4                    | 1Y 8.9/0.4          |
|               | Heat exchanger                         |                                    |                       |                              | Plate fi                       | n coil              |
| Ę             | Fan                                    | Fan (drive) × No.                  |                       |                              | Turbo fan (                    | direct) × 1         |
| 5             |                                        | Fan motor output                   |                       | kW                           | 0.120                          |                     |
| R             |                                        | Airflow (Low-Medium2-Medium1-High) |                       | m³/min(CFM)                  | 20-23-26-30(710-810-920-1,060) |                     |
| ŏ             |                                        | External static press              | ernal static pressure |                              | 0(direct blow)                 |                     |
| Z             | Booster heater                         |                                    |                       | kW                           | _                              |                     |
| -             | Operation control & Thermostat         |                                    |                       |                              | Remote contro                  | oller & built-in    |
|               | Noise level (Low-Medium2-Medium1-High) |                                    |                       | dB                           | 32-34-37-40                    |                     |
|               | Field drai                             | n pipe O.D.                        |                       | mm(in)                       | 32(1-1/4)                      |                     |
|               | Dimensions                             |                                    | W                     | mm(in)                       | UNIT: 840 (33-1/16)            | PANEL: 950 (37-3/8) |
|               |                                        |                                    | D                     | mm(in)                       | UNIT: 840 (33-1/16)            | PANEL: 950 (37-3/8) |
|               |                                        |                                    | H                     | mm(in)                       | UNIT: 298 (11-3/4)             | PANEL: 35 (1-3/8)   |
| Weight kg(lb) |                                        |                                    | kg(lb)                | UNIT : 25 (55) PANEL: 6 (13) |                                |                     |

|    | Service Ref.                   |                                    |           |                     | PLA-SP125BA.UK                 |                     |
|----|--------------------------------|------------------------------------|-----------|---------------------|--------------------------------|---------------------|
|    | Mode                           |                                    |           |                     | Cooling                        | Heating             |
|    | Power su                       | pply (phase, cycle, v              | oltage)   |                     | Single phase, 50Hz, 230V       |                     |
|    | Input                          |                                    | kW        | 0.15                | 0.14                           |                     |
|    |                                | Running current                    |           | A                   | 1.00                           | 0.94                |
|    | External finish (Panel)        |                                    |           |                     | Munsell 6.4                    | 4Y 8.9/0.4          |
| Ι. | Heat exchanger                 |                                    |           |                     | Plate f                        | in coil             |
| Ę  | Fan                            | Fan (drive) × No.                  |           |                     | Turbo fan (                    | direct) × 1         |
| 5  |                                | Fan motor output                   |           | kW                  | 0.120                          |                     |
| R  |                                | Airflow (Low-Medium2-Medium1-High) |           | m³/min(CFM)         | 22-25-28-31(780-880-990-1,090) |                     |
| ŏ  |                                | External static pressure           |           | Pa(mmAq)            | 0(direct blow)                 |                     |
| E  | Booster heater                 |                                    |           | kW                  | -                              |                     |
| -  | Operation control & Thermostat |                                    |           |                     | Remote contro                  | oller & built-in    |
|    | Noise leve                     | el (Low-Medium2-Medi               | um1-High) | dB                  | 34-36-39-41                    |                     |
|    | Field drai                     | n pipe O.D.                        |           | mm(in)              | 32(1-1/4)                      |                     |
|    | Dimensions W                   |                                    | mm(in)    | UNIT: 840 (33-1/16) | PANEL: 950 (37-3/8)            |                     |
|    |                                |                                    | D         | mm(in)              | UNIT : 840 (33-1/16)           | PANEL: 950 (37-3/8) |
|    |                                |                                    | Н         | mm(in)              | UNIT : 298 (11-3/4)            | PANEL: 35 (1-3/8)   |
|    | Weight                         |                                    |           | kg(lb)              | UNIT : 25 (55)                 | PANEL: 6 (13)       |

OCH565

| _       | Samiaa Bof                             |                                    |           |             |                                  |                     |  |
|---------|----------------------------------------|------------------------------------|-----------|-------------|----------------------------------|---------------------|--|
|         | Mode                                   |                                    |           |             | PLA-SP140BA.UK                   |                     |  |
|         |                                        |                                    |           |             | Cooling                          | Heating             |  |
|         | Power supply (phase, cycle, voltage)   |                                    |           |             | Single phase, 50Hz, 230V         |                     |  |
|         | Input                                  |                                    | kW        | 0.16        | 0.15                             |                     |  |
|         |                                        | Running current                    |           | А           | 1.07                             | 1.00                |  |
|         | External f                             | finish (Panel)                     |           |             | Munsell 6.4                      | Y 8.9/0.4           |  |
| I.      | Heat exchanger                         |                                    |           |             | Plate fir                        | n coil              |  |
| Ę       | Fan                                    | Fan(drive) × No.                   |           |             | Turbo fan (direct) × 1           |                     |  |
| 5       |                                        | Fan motor output                   |           | kW          | 0.120                            |                     |  |
| IК<br>К |                                        | Airflow (Low-Medium2-Medium1-High) |           | m³/min(CFM) | 24-26-29-32(850-920-1,020-1,130) |                     |  |
| ŏ       |                                        | External static pressure           |           | Pa(mmAq)    | O(direct blow)                   |                     |  |
| E       | Booster heater                         |                                    | kW        | -           |                                  |                     |  |
| -       | Operation control & Thermostat         |                                    |           |             | Remote controller & built-in     |                     |  |
|         | Noise level (Low-Medium2-Medium1-High) |                                    | um1-High) | dB          | 36-39-42-44                      |                     |  |
|         | Field drain pipe O.D.                  |                                    |           | mm(in)      | 32(1-1/4)                        |                     |  |
|         | Dimensio                               | Dimensions                         |           | mm(in)      | UNIT: 840 (33-1/16) F            | PANEL: 950 (37-3/8) |  |
|         | D                                      |                                    | D         | mm(in)      | UNIT: 840 (33-1/16) F            | PANEL: 950 (37-3/8) |  |
|         |                                        |                                    | Н         | mm(in)      | UNIT: 298 (11-3/4) F             | PANEL: 35 (1-3/8)   |  |
|         | Weight kg(lb)                          |                                    |           | kg(lb)      | UNIT: 27 (60) PANEL: 6 (13)      |                     |  |

# NOISE CRITERION CURVES

5

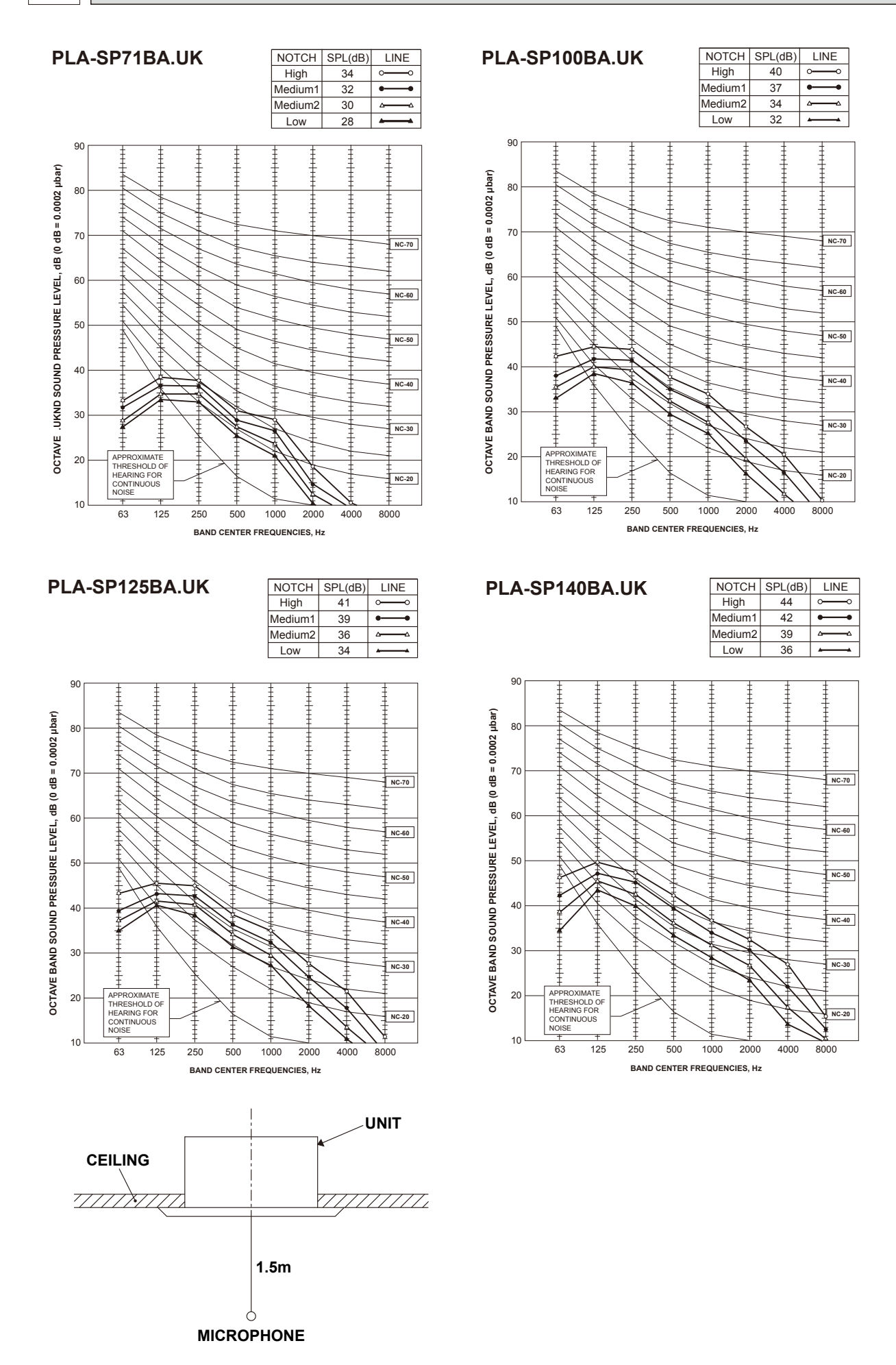

OCH565

# **OUTLINES AND DIMENSIONS**

# PLA-SP71BA.UK

6

PLA-SP100BA.UK

PLA-SP125BA.UK

# PLA-SP140BA.UK

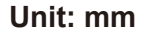

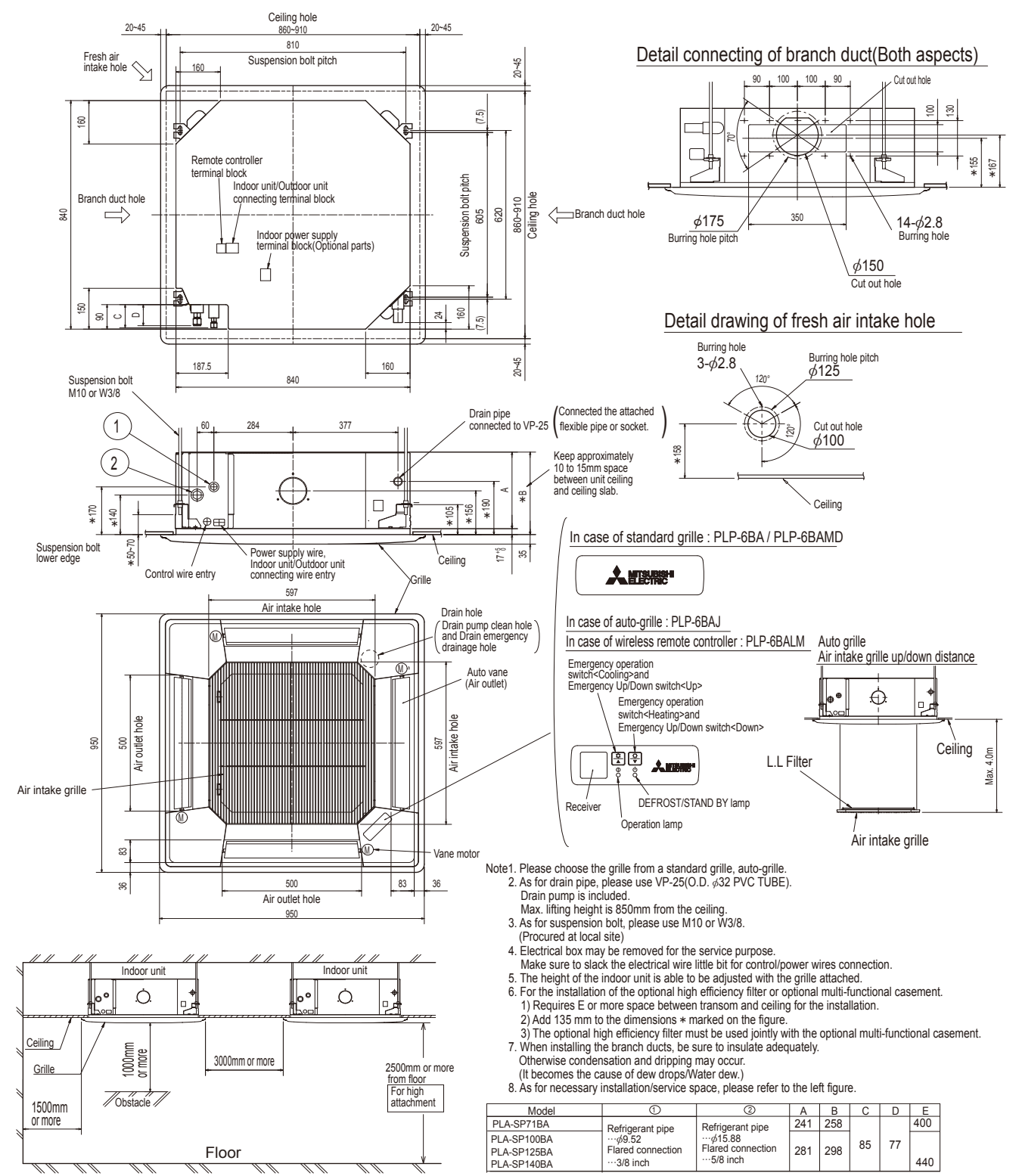

# WIRING DIAGRAM

# PLA-SP71BA.UK

## PLA-SP100BA.UK

## PLA-SP125BA.UK

## PLA-SP140BA.UK

[LEGEND]

| _  |        |                                      |     |                                   |                                                 |
|----|--------|--------------------------------------|-----|-----------------------------------|-------------------------------------------------|
|    | SYMBOL | NAME                                 | S   | YMBOL                             | NAME                                            |
| ١. | В      | INDOOR CONTROLLER BOARD              | MF  | -                                 | FAN MOTOR                                       |
|    | CN2L   | CONNECTOR (LOSSNAY)                  | M١  | /                                 | VANE MOTOR                                      |
|    | CN32   | CONNECTOR (REMOTE SWITCH)            | TB  | 2                                 | TERMINAL BLOCK (Indoor unit Power (option))     |
|    | CN41   | CONNECTOR (HA TERMINAL-A)            | ΤB  | 4                                 | TERMINAL BLOCK (INDOOR/OUTDOOR CONNECTING LINE) |
|    | CN51   | CONNECTOR (CENTRALLY CONTROL)        | ΤB  | 5,TB6                             | TERMINAL BLOCK (REMOTE CONTROLLER               |
|    | FUSE   | FUSE (T6.3AL250V)                    |     |                                   | TRANSMISSION LINE)                              |
|    | LED1   | POWER SUPPLY (I.B)                   | TH  | 1                                 | ROOM TEMP. THERMISTOR                           |
|    | LED2   | POWER SUPPLY (R.B)                   |     |                                   | (0°C / 15kΩ, 25°C / 5. 4kΩ DETECT)              |
|    | LED3   | TRANSMISSION (INDOOR-OUTDOOR)        | TH  | 2                                 | PIPE TEMP. THERMISTOR/LIQUID                    |
|    | SW1    | SWITCH (MODEL SELECTION) See table 1 |     |                                   | (0°C / 15kΩ, 25°C / 5. 4kΩ DETECT)              |
|    | SW2    | SWITCH (CAPACITY CODE) See table 2   | TH  | 15                                | COND. / EVA. TEMP. THERMISTOR                   |
|    | SWE    | CONNECTOR (EMERGENCY OPERATION)      |     |                                   | (0°C / 15kΩ, 25°C / 5. 4kΩ DETECT)              |
|    | X1     | RELAY (DRAIN PUMP)                   | OPT | TION PART                         |                                                 |
| D  | CL     | REACTOR                              |     | W.B                               | PCB FOR WIRELESS REMOTE CONTROLLER              |
| D  | P      | DRAIN PUMP                           |     | BZ                                | BUZZER                                          |
| F  | S      | DRAIN FLOAT SWITCH                   |     | LED1                              | LED (OPERATION INDICATION : GREEN)              |
|    |        |                                      |     | LED2                              | LED (PREPARATION FOR HEATING : ORANGE)          |
|    |        |                                      | RU  | RECEIVING UNIT                    |                                                 |
|    |        |                                      | SW1 | EMERGENCY OPERATION (HEAT / DOWN) |                                                 |
|    |        |                                      | SW2 | EMERGENCY OPERATION (COOL / UP)   |                                                 |
|    |        |                                      |     |                                   |                                                 |

<Table 1> SW1 (MODEL SELECTION)

|                        | 3001                   |  |  |
|------------------------|------------------------|--|--|
| MODELS                 | Manufacture/Service    |  |  |
| PLA-SP71/<br>100/125BA | 12345<br>ON<br>OFF     |  |  |
| PLA-SP140BA            | 1 2 3 4 5<br>ON<br>OFF |  |  |

<Table 2> SW2 (CAPACITY CODE)

| SW2         |                        |             |                                                      |  |  |
|-------------|------------------------|-------------|------------------------------------------------------|--|--|
| MODELS      | Manufacture/Service    | MODELS      | Manufacture/Service                                  |  |  |
| PLA-SP71BA  | 1 2 3 4 5<br>ON<br>OFF | PLA-SP125BA | 1 2 3 4 5<br>8 6 7 7 7 8 7 8 7 8 7 8 7 8 7 8 7 8 7 8 |  |  |
| PLA-SP100BA | 1 2 3 4 5<br>ON<br>OFF | PLA-SP140BA | 1 2 3 4 5<br>ON<br>OFF                               |  |  |

The black square (
) indicates a switch position.

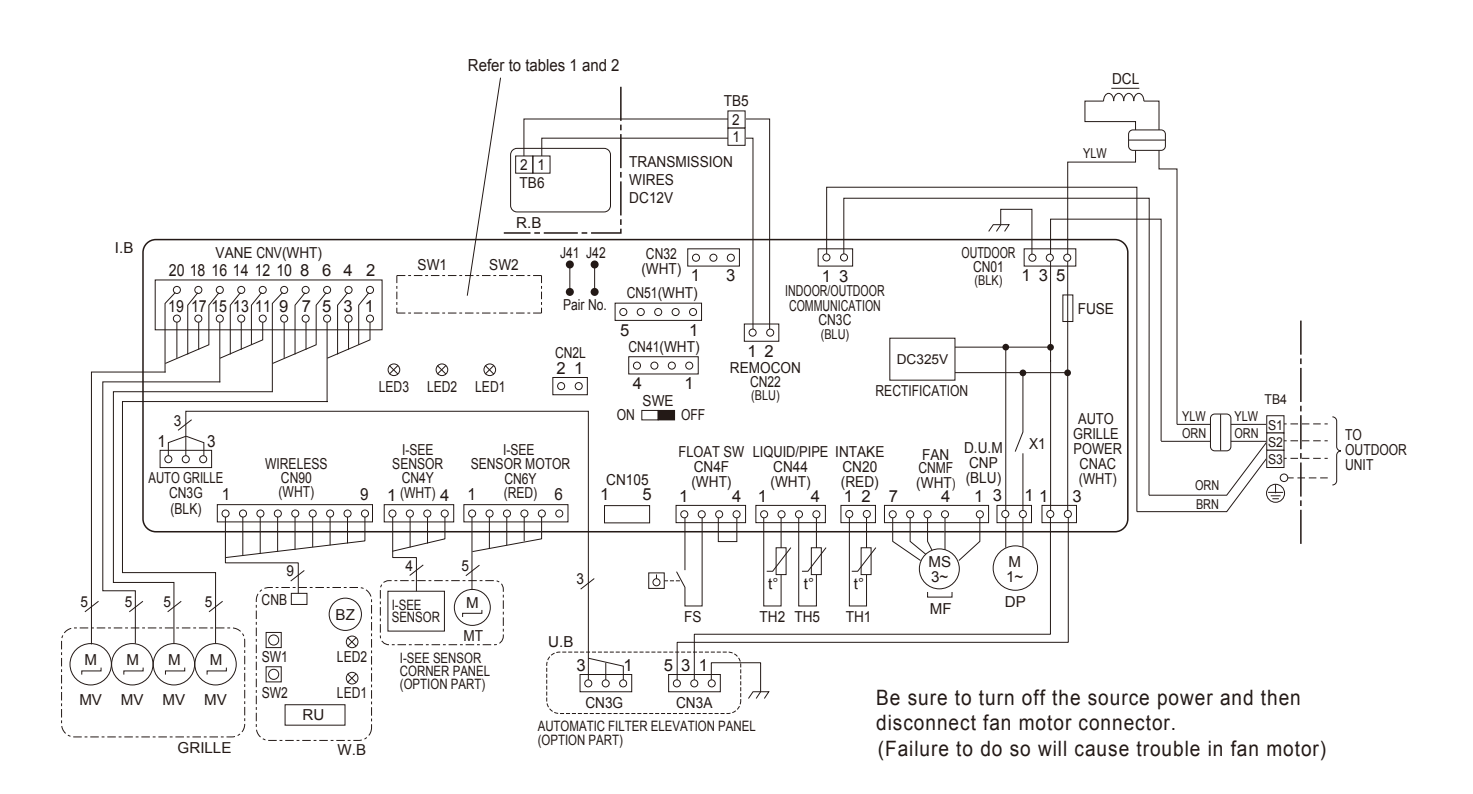

- Notes: 1. Symbols used in wiring diagram above are, oo :Connector,
  - Terminal (block).
    Indoor and outdoor connecting wires are made with polarities, make wiring matching terminal numbers (S1, S2, S3).

  - 3. Since the outdoor side electric wiring may change be sure to check the outdoor unit electric wiring for servicing.
    4. This diagram shows the wiring of indoor and outdoor connecting wires (specification of 230V), adopting superimposed system of account of change.
  - Wires (specification of 2507), adopting superimposed system of power and signal.
    When work to Supply power separately to indoor and outdoor units was applied, refer to Fig 1\*.
    For power supply system of this unit, refer to the caution label located near this diagram.

Please set the voltage using the remote controller. For the setting method, please refer to the indoor unit Installation Manual.

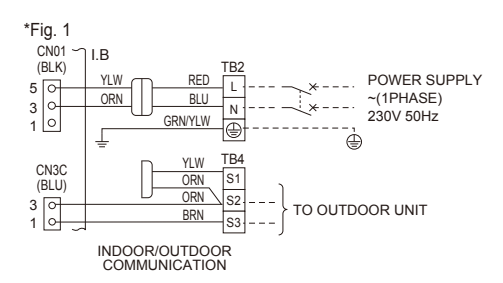

# **REFRIGERANT SYSTEM DIAGRAM**

# PLA-SP71BA.UK

8

# PLA-SP100BA.UK

# PLA-SP125BA.UK

PLA-SP140BA.UK

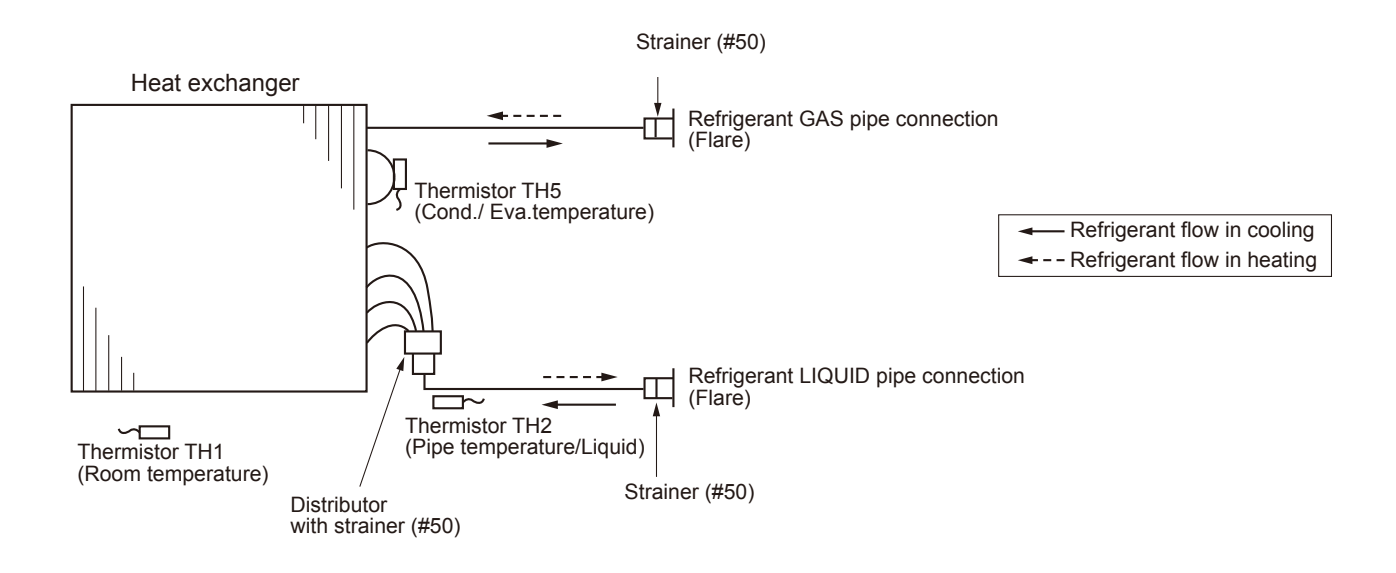

# 9-1. TROUBLESHOOTING

<Check code display by self-diagnosis and actions to be taken for service (summary)>

Present and past check codes are logged and displayed on the wired remote controller or controller board of outdoor unit. Actions to be taken for service and the trouble reoccurrence at field are summarized in the table below. Check the contents below before investigating details.

| Unit conditions at service      | check code    | Actions to be taken for service (summary)                                                                                                    |
|---------------------------------|---------------|----------------------------------------------------------------------------------------------------|
| The trouble is reoccurring.     | Displayed     | Judge what is wrong and take a corrective action according to "9-3. SELF-DIAGNOSIS ACTION TABLE".                                                                                                    |
|                                 | Not displayed | Conduct troubleshooting and ascertain the cause of the trouble according to "9-4. TROUBLESHOOTING OF PROBLEMS".                                                                                                    |
| The trouble is not reoccurring. | Logged (3     | <ol> <li>Consider the temporary defects such as the work of<br/>protection devices in the refrigerant circuit including<br/>compressor, poor connection of wiring, noise, etc.<br/>Re-check the symptom, and check the installation<br/>environment, refrigerant amount, weather when the<br/>trouble occurred, matters related to wiring, etc.</li> <li>Reset check code logs and restart the unit after<br/>finishing service.</li> <li>There is no abnormality in electrical component,<br/>controller board, remote controller, etc.</li> </ol> |
|                                 | Not logged    | <ol> <li>Re-check the abnormal symptom.</li> <li>Conduct trouble shooting and ascertain the cause of<br/>the trouble according to "9-4. TROUBLESHOOTING<br/>OF PROBLEMS".</li> <li>Continue to operate unit for the time being if the cause<br/>is not ascertained.</li> <li>There is no abnormality concerning of parts such as<br/>electrical component, controller board, remote controller,<br/>etc.</li> </ol>                                                                                                    |

# 9-2. MALFUNCTION-DIAGNOSIS METHOD BY REMOTE CONTROLLER

## <In case of trouble during operation>

When a malfunction occurs to air conditioner, both indoor unit and outdoor unit will stop and operation lamp blinks to inform unusual stop.

## <Malfunction-diagnosis method at maintenance service>

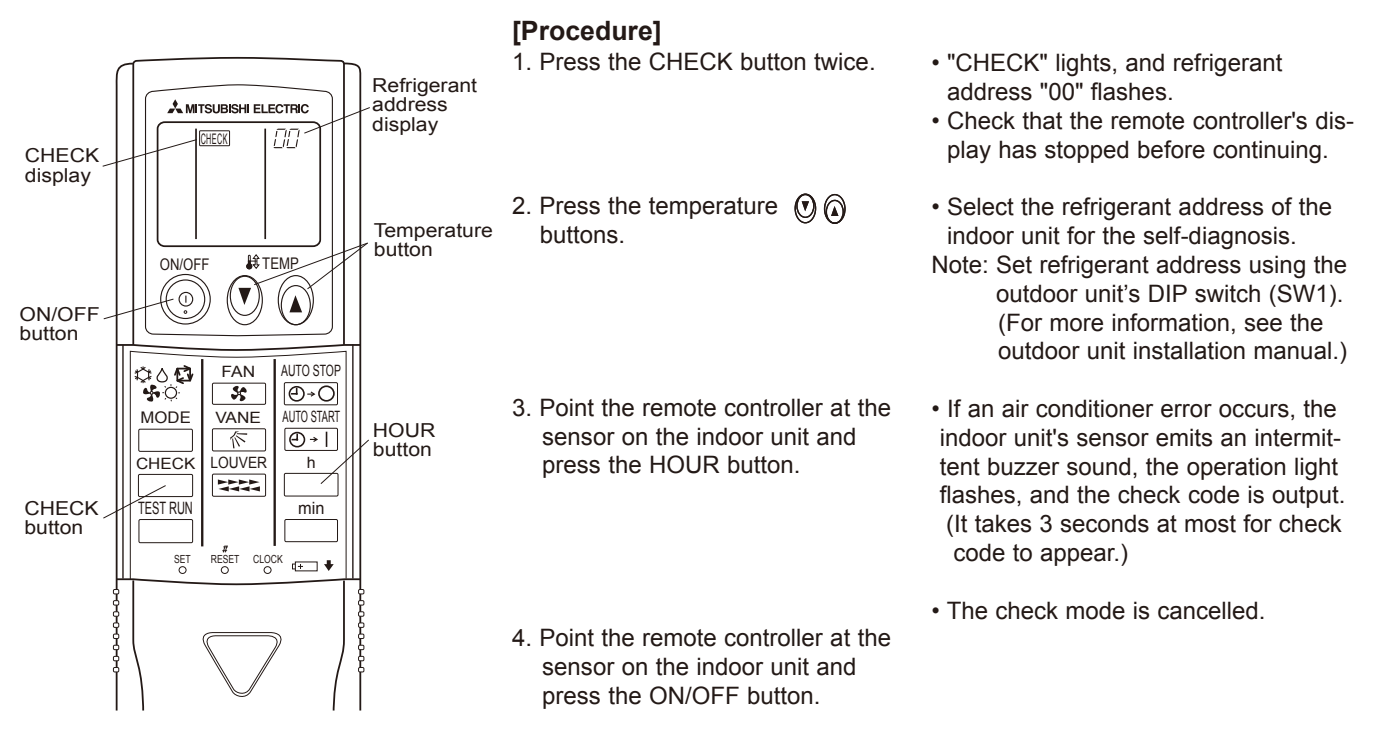

| <ul> <li>Refer to the following tables for details on the check codes.</li> <li>[Output pattern A]</li> </ul>                                                     |                                                                                                    |                                                                                                    |                                                        |  |
|----------------------------------------------------------------------------------------------------|----------------------------------------------------------------------------------------------------|----------------------------------------------------------------------------------------------------|--------------------------------------------------------|--|
| Beeper sounds Beep<br>OPERATION<br>INDICATOR<br>lamp flash<br>pattern<br>Self-check Approx. 2.5 sec.<br>starts<br>(Start signal<br>received)<br>Numbur<br>code in | Beep Beep Beep<br>↓ 1st 2nd 3rd<br>→ On On On<br>0.5 sec. 0.5 sec. 0.5 sec<br>er of flashes/beeps in<br>n the following table | p Beep Beep Beep<br>n <sup>th</sup> 1 <sup>st</sup> 2 <sup>nd</sup> ··· Repeated<br>on Off On On<br>ac. 0.5 sec. Approx. 2.5 sec. 0.5 sec.<br>n pattern indicates the check<br>(i.e., n=5 for "P5") Number of flashes/beeps in pattern indicates<br>the check code in the following table                                                                                                    |                                                        |  |
| [Output pattern B]                                                                                                    |                                                                                                    |                                                                                                    |                                                        |  |
| Beeper sounds Beep<br>OPERATION<br>INDICATOR<br>IAmp flash                                                                                                    | <br>→                                                                                                    | $\begin{array}{c ccccccccccccccccccccccccccccccccccc$                                                                                                    | ···· Repeated                                          |  |
| pattern Self-check Approx. 2.5 sec.<br>starts<br>(Start signal<br>received)                                                                                       | Approx. 3 sec.<br>Nun<br>code                                                                                                 | 0.5 sec. 0.5 sec. 0.5 sec. 0.5 sec. Approx. 2.5 sec. Approx. 3 sec. 0.5 sec. 0.5 sec | ec.<br><br>eps in pattern indicates<br>following table |  |
| [Output pattern A] Errors detect                                                                                                    | cted by indoor u                                                                                                    | nit                                                                                                    |                                                        |  |
| Wireless remote controller Wired remote controller                                                                                                    |                                                                                                    |                                                                                                    |                                                        |  |
| Beeper sounds/OPERATION<br>INDICATOR lamp flashes<br>(Number of times)                                                                                            | Check code                                                                                                    | Symptom                                                                                                    | Remarks                                                |  |
| 1                                                                                                    | P1                                                                                                    | Intake sensor error                                                                                                    |                                                        |  |
|                                                                                                    | P2                                                                                                    | Pipe (TH2) sensor error                                                                                                    |                                                        |  |
| 2                                                                                                    | P9                                                                                                    | Pipe (TH5) sensor error                                                                                                    |                                                        |  |
| 3                                                                                                    | E6,E7                                                                                                    | Indoor/outdoor unit communication error                                                                                                    |                                                        |  |
| 4                                                                                                    | P4                                                                                                    | Drain sensor error/Float switch connector (CN4F) open                                                                                                    |                                                        |  |
| E                                                                                                    | P5                                                                                                    | Drain pump error                                                                                                    |                                                        |  |
| 5                                                                                                    | PA                                                                                                    | Forced compressor stop(due to water leakage abnormality)                                                                                                    |                                                        |  |
| 6                                                                                                    | P6                                                                                                    | Freezing/Overheating protection operation                                                                                                    |                                                        |  |
| 7                                                                                                    | EE                                                                                                    | Communication error between indoor and outdoor units                                                                                                    |                                                        |  |
| 8                                                                                                    | P8                                                                                                    | Pipe temperature error                                                                                                    |                                                        |  |
| 9 E4, E5 Remote controller signal receiving error                                                                                                    |                                                                                                    |                                                                                                    |                                                        |  |
| 12 Fb Indoor unit control system error (memory error, etc.)                                                                                                    |                                                                                                    |                                                                                                    |                                                        |  |
| 14                                                                                                    | 14 PL Refrigerant circuit abnormal                                                                                            |                                                                                                    |                                                        |  |
| -                                                                                                    | E0, E3                                                                                                    | Remote controller transmission error                                                                                                    |                                                        |  |
| _                                                                                                    | E1, E2                                                                                                    | Remote controller control board error                                                                                                    |                                                        |  |

[Output pattern B] Errors detected by unit other than indoor unit (outdoor unit, etc.)

| Wireless remote controller                                             | Wired remote controller |                                                                                                    |                                  |
|------------------------------------------------------------------------|-------------------------|----------------------------------------------------------------------------------------------------|----------------------------------|
| Beeper sounds/OPERATION<br>INDICATOR lamp flashes<br>(Number of times) | Check code              | Symptom                                                                                                    | Remarks                          |
| 1                                                                      | E9                      | Indoor/outdoor unit communication error<br>(Transmitting error) (Outdoor unit)                                           |                                  |
| 2                                                                      | UP                      | Compressor overcurrent interruption                                                                                      |                                  |
| 3                                                                      | U3,U4                   | Open/short of outdoor unit thermistors                                                                                   | For dotaila, abaak               |
| 4                                                                      | UF                      | Compressor overcurrent interruption (When compressor locked)                                                             | the LED display                  |
| 5                                                                      | U2                      | Abnormal high discharging temperature/49C operated/<br>insufficient refrigerant                                          | of the outdoor                   |
| 6                                                                      | U1,Ud                   | Abnormal high pressure (63H operated)/Overheating<br>protection operation                                                | As for outdoor<br>unit, refer to |
| 7                                                                      | U5                      | Abnormal temperature of heat sink                                                                                        | outdoor unit's                   |
| 8                                                                      | U8                      | Outdoor unit fan protection stop                                                                                         | service manual.                  |
| 9                                                                      | U6                      | Compressor overcurrent interruption/Abnormal of power module                                                             |                                  |
| 10                                                                     | U7                      | Abnormality of super heat due to low discharge temperature                                                               |                                  |
| 11                                                                     | U9,UH                   | Abnormality such as overvoltage or voltage shortage and abnormal synchronous signal to main circuit/Current sensor error |                                  |
| 14                                                                     | Others                  | Other errors (Refer to the technical manual for the outdoor unit.)                                                       |                                  |

Notes:

If the beeper does not sound again after the initial 2 beeps to confirm the self-check start signal was received and the OPERATION INDICATOR lamp does not come on, there are no error records.
 If the beeper sounds 3 times continuously "beep, beep, beep (0.4 + 0.4 + 0.4 sec.)" after the initial 2 beeps to confirm the self-check start signal was received, the specified refrigerant address is incorrect.
 On wireless remote controller The continuous buzzer sounds from receiving section of indoor unit. Blink of operation lamp
 On wired remote controller

· On wired remote controller

Check code displayed in the LCD.

## • If the unit cannot be operated properly after test run, refer to the following table to find the cause.

|                                                                                                    | Symptom                                  | Cause                                                                                                  |                                                                                                    |
|----------------------------------------------------------------------------------------------------|------------------------------------------|----------------------------------------------------------------------------------------------------|----------------------------------------------------------------------------------------------------|
| Wired remote controller                                                                                             |                                          | LED 1, 2 (PCB in outdoor unit)                                                                         | Cause                                                                                                    |
| PLEASE WAIT                                                                                                    | For about 2<br>minutes after<br>power-on | After LED 1, 2 are lighted, LED 2 is<br>turned off, then only LED 1 is<br>lighted. (Correct operation) | •For about 2 minutes following power-on,op-<br>eration of the remote controller is not possible<br>due to system start-up. (Correct operation)                                                  |
| PLEASE WAIT $\rightarrow$ Check code                                                                                | Subsequent to about 2 minutes            | Only LED 1 is lighted. $\rightarrow$<br>LED 1, 2 blink.                                                | <ul> <li>Connector for the outdoor unit's protection<br/>device is not connected.</li> <li>Reverse or open phase wiring for the outdoor<br/>unit's power terminal block (L1, L2, L3)</li> </ul> |
| Display messages do not<br>appear even when operation<br>switch is turned ON (operation<br>lamp does not light up). | after power-on                           | Only LED 1 is lighted. →<br>LED 1 blinks twice,<br>LED 2 blinks once.                                  | <ul> <li>Incorrect wiring between indoor and outdoor<br/>units (incorrect polarity of S1, S2, S3)</li> <li>Remote controller wire short</li> </ul>                                              |

On the wireless remote controller with condition above, following phenomena take place. • No signals from the remote controller can be received. • Operation lamp is blinking. • The buzzer makes a short ping sound.

# Note: Operation is not possible for about 30 seconds after cancellation of function selection. (Correct operation)

For description of each LED (LED1, 2, 3) provided on the indoor controller, refer to the following table.

| LED1 (power for microprocessor)                       | Indicates whether control power is supplied. Make sure that this LED is always lit.                                                                                                    |
|-------------------------------------------------------|----------------------------------------------------------------------------------------------------|
| LED2 (power for remote controller)                    | Indicates whether power is supplied to the remote controller.<br>This LED lights only in the case of the indoor unit which is connected to the<br>outdoor unit refrigerant addresses "0". |
| LED3 (communication between indoor and outdoor units) | Indicates state of communication between the indoor and outdoor units.<br>Make sure that this LED is always blinking.                                                                     |

# 9-3. SELF-DIAGNOSIS ACTION TABLE

| Check code | Abnormal point and detection method                                                                                                    | Cause                                                                                                    | Countermeasure                                                                                                    |
|------------|----------------------------------------------------------------------------------------------------|----------------------------------------------------------------------------------------------------|----------------------------------------------------------------------------------------------------|
| P1         | <ul> <li>Room temperature thermistor (TH1)</li> <li>The unit is in 3-minute resume prevention mode if short/open of thermistor is detected. Abnormal if the unit does not reset normally after 3 minutes. (The unit returns to normal operation, if it has been reset normally.)</li> <li>Constantly detected during cooling, drying, and heating operation. Short: -90°C or more Open: -40°C or less</li> </ul>                                         | <ol> <li>Defective thermistor<br/>characteristics</li> <li>Contact failure of connector<br/>(CN20) on the indoor controller<br/>board (Insert failure)</li> <li>Breaking of wire or contact<br/>failure of thermistor wiring</li> <li>Defective indoor controller<br/>board</li> </ol>                                                                                                    | <ul> <li>(1)~(3)Check resistance value of thermistor.<br/>0°C···15.0kΩ<br/>10°C··· 9.6kΩ<br/>20°C··· 6.3kΩ<br/>30°C··· 4.3kΩ<br/>40°C··· 3.0kΩ</li> <li>If you put force on (draw or bend) the lead wire<br/>while measuring resistance value of thermistor,<br/>breaking of wire or contact failure can be<br/>detected.</li> <li>(2) Check contact failure of connector (CN20)<br/>on the indoor controller board. Refer to "9-7.<br/>TEST POINT DIAGRAM". Turn the power on<br/>again and check restart after inserting con-<br/>nector again.</li> <li>(4) Check room temperature display on remote<br/>controller.<br/>Replace indoor controller board if there<br/>is abnormal difference with actual room<br/>temperature.</li> <li>Turn the power off, and on again to operate after<br/>check.</li> </ul>                                                             |
| P2         | <ul> <li>Pipe temperature thermistor/Liquid (TH2)</li> <li>The unit is in 3-minute resume prevention mode if short/open of thermistor is detected. Abnormal if the unit does not reset normally after 3 minutes. (The unit returns to normal operation, if it has been reset normally.)</li> <li>Constantly detected during cooling, drying, and heating (except defrosting) operation Short: 90°C or more Open: -40°C or less</li> </ul>                | <ol> <li>Defective thermistor<br/>characteristics</li> <li>Contact failure of connector<br/>(CN44) on the indoor controller<br/>board (Insert failure)</li> <li>Breaking of wire or contact<br/>failure of thermistor wiring</li> <li>Defective refrigerant circuit is<br/>causing thermistor temperature<br/>of 90°C or more or -40°C or<br/>less.</li> <li>Defective indoor controller<br/>board</li> </ol> | <ul> <li>①~③Check resistance value of thermistor.<br/>For characteristics, refer to (P1) above.</li> <li>② Check contact failure of connector (CN44) on<br/>the indoor controller board. Refer to "9-7. TEST<br/>POINT DIAGRAM". Turn the power on and<br/>check restart after inserting connector again.</li> <li>④ Check pipe <liquid> temperature with remote<br/>controller in test run mode. If pipe <liquid><br/>temperature is extremely low (in cooling<br/>mode) or high (in heating mode), refrigerant<br/>circuit may have defective.</liquid></liquid></li> <li>⑤ Check pipe <liquid> temperature with<br/>remote controller in test run mode. If there is<br/>extremely difference with actual pipe <liquid><br/>temperature, replace indoor controller board.</liquid></liquid></li> <li>Turn the power off, and on again to operate<br/>after check.</li> </ul> |
| P4         | <ul> <li>Contact failure of drain float switch<br/>(CN4F)</li> <li>Extract when the connector of drain float<br/>switch is disconnected.<br/>(③and④of connector CN4F is not short-<br/>circuited.)</li> <li>Constantly detected during operation</li> </ul>                                                                                                    | <ol> <li>Contact failure of connector<br/>(Insert failure)</li> <li>Defective indoor controller<br/>board</li> </ol>                                                                                                    | <ol> <li>Check contact failure of float switch connector.<br/>Turn the power on again and check after<br/>inserting connector again.</li> <li>Operate with connector (CN4F) short-<br/>circuited.<br/>Replace indoor controller board if abnormality<br/>reappears.</li> </ol>                                                                                                    |
| Ρ5         | <ul> <li>Drain over flow protection operation</li> <li>① Suspensive abnormality, if drain float<br/>switch is detected to be underwater for 1<br/>minute and 30 seconds continuously with<br/>drain pump on.<br/>Compressor and indoor fan will be turned<br/>off.</li> <li>② Drain pump is abnormal if the condition<br/>above is detected during suspensive<br/>abnormality.</li> <li>③ Constantly detected during drain pump<br/>operation</li> </ul> | <ol> <li>Malfunction of drain pump</li> <li>Defective drain<br/>Clogged drain pump<br/>Clogged drain pipe</li> <li>Defective drain float switch<br/>Jamming of the drain float<br/>switch or malfunction of mov-<br/>ing parts causing the drain float<br/>switch to be detected under<br/>water (Switch On)</li> <li>Defective indoor-controller<br/>board</li> </ol>                                        | <ol> <li>Check if drain pump works.</li> <li>Check drain function.</li> <li>Remove drain float switch connector CN4F<br/>and check if it is short (Switch On) with the<br/>moving part of float switch UP, or OPEN with<br/>the moving part of float switch down.<br/>Replace float switch if it is short with the<br/>moving part of float switch down.</li> <li>Replace indoor controller board if it is short-<br/>circuited between ③~④ of the drain float<br/>switch connector CN4F and abnormality<br/>reappears.</li> <li>It is not abnormal if there is no problem about<br/>the above-mentioned<br/>Turn the power off, and on again to operate<br/>after check.</li> </ol>                                                                                                    |

Note: Errors to be detected in outdoor unit, such as codes starting with F, U or E (excluding E0 to E7), are not covered in this document. Please refer to the outdoor unit's service manual for the details.

| Check code | Abnormal point and detection method                                                                                                    | Cause                                                                                                    | Countermeasure                                                                                                    |
|------------|----------------------------------------------------------------------------------------------------|----------------------------------------------------------------------------------------------------|----------------------------------------------------------------------------------------------------|
|            | Freezing/overheating protection is<br>operating<br>(1) Freezing protection (Cooling mode)<br>The unit is in 6-minute resume<br>prevention mode if pipe <liquid or<br="">condenser/evaporator&gt; temperature<br/>stays under -15°C for 3 minutes, 3<br/>minutes after the compressor started.<br/>Abnormal if it stays under -15°C for 3<br/>minutes again within 16 minutes after<br/>6-minute resume prevention mode.</liquid>                                                                                                    | <ul> <li>(Cooling or drying mode)</li> <li>① Clogged filter (reduced airflow)</li> <li>② Short cycle of air path</li> <li>③ Low-load (low temperature) operation out of the tolerance range</li> <li>④ Defective indoor fan motor</li> <li>Fan motor is defective.</li> <li>Indoor controller board is defective.</li> </ul>                                                                                                    | (Cooling or drying mode)<br>① Check clogs of the filter.<br>② Remove blockage.<br>④ Refer to "9-6. HOW TO CHECK THE PARTS".                                                                                                    |
| P6         | ②Overheating protection (Heating mode)<br>The units is in 6 minute resume<br>prevention mode if pipe <liquid or<br="">condenser/evaporator&gt; temperature<br/>is detected as over 70°C after the<br/>compressor started. Abnormal if the<br/>temperature of over 70°C is detected<br/>again within 30 minutes after 6 minute<br/>resume prevention mode.</liquid>                                                                                                    | <ul> <li>Defective outdoor fan control</li> <li>Overcharge of refrigerant</li> <li>Defective refrigerant circuit<br/>(clogs)</li> <li>(Heating mode)</li> <li>Clogged filter (reduced airflow)</li> <li>Short cycle of air path</li> <li>Over-load (high temperature)<br/>operation out of the tolerance<br/>range</li> <li>Defective indoor fan motor</li> <li>Fan motor is defective.</li> <li>Indoor controller board is<br/>defective.</li> <li>Defective outdoor fan control</li> <li>Overcharge of refrigerant</li> <li>Defective refrigerant circuit<br/>(clogs)</li> <li>Bypass circuit of outdoor unit is<br/>defective.</li> </ul>                                                                                                    | <ul> <li>(a) Check outdoor fan motor.</li> <li>(b) Check operating condition of refrigerant circuit.</li> <li>(Heating mode)</li> <li>(1) Check clogs of the filter.</li> <li>(c) Remove blockage.</li> <li>(a) Refer to "9-6. HOW TO CHECK THE PARTS".</li> <li>(c) Check outdoor fan motor.</li> <li>(c) Check operating condition of refrigerant circuit.</li> </ul>                                                                                                    |
| P8         | <ul> <li>Pipe temperature</li> <li><cooling mode=""></cooling></li> <li>Detected as abnormal when the pipe</li> <li>temperature is not in the cooling range</li> <li>3 minutes after compressor start and 6</li> <li>minutes after the liquid or condenser/</li> <li>evaporator pipe is out of cooling range.</li> <li>Note 1) It takes at least 9 minutes to detect.</li> <li>Note 2) Abnormality P8 is not detected in drying mode.</li> <li>Cooling range: -3 °C ≧ (TH-TH1)</li> <li>TH: Lower temperature between:</li> <li>liquid pipe temperature (TH2) and condenser/evaporator temperature (TH5)</li> <li>TH1: Intake temperature</li> <li><heating mode=""></heating></li> <li>When 10 seconds have passed after the compressor starts operation and the hot adjustment mode has finished, the unit is detected as abnormal when condenser/evaporator pipe temperature is not in heating range within 20 minutes.</li> <li>Note 3) It takes at least 27 minutes to detect abnormality.</li> <li>Note 4) It excludes the period of defrosting. (Detection restarts when defrosting mode is over.)</li> <li>Heating range: 3 °C ≦ (TH5-TH1)</li> </ul> | <ol> <li>Slight temperature difference<br/>between indoor room<br/>temperature and pipe <liquid<br>or condenser/evaporator&gt;<br/>temperature thermistor</liquid<br></li> <li>Shortage of refrigerant</li> <li>Disconnected holder of<br/>pipe <liquid <br="" condenser="" or="">evaporator&gt; thermistor</liquid></li> <li>Defective refrigerant circuit</li> <li>Converse connection of<br/>extension pipe (on plural units<br/>connection)</li> <li>Converse wiring of indoor/<br/>outdoor unit connecting wire<br/>(on plural units connection)</li> <li>Defective detection of indoor<br/>room temperature and pipe<br/><condenser evaporator=""><br/>temperature thermistor</condenser></li> <li>Stop valve is not opened<br/>completely.</li> </ol> | <ul> <li>(1)~(4)Check pipe <liquid <br="" condenser="" or="">evaporator&gt; temperature with room<br/>temperature display on remote controller<br/>and outdoor controller circuit board.<br/>Pipe <liquid condenser="" evaporator="" or=""><br/>temperature display is indicated by<br/>setting SW2 of outdoor controller circuit<br/>board as follows.</liquid></liquid></li> <li>(Conduct temperature check with outdoor<br/>controller circuit board after connecting<br/>'A-Control Service Tool(PAC-SK52ST)'.)</li> <li>(2)(3)Check converse connection of extension<br/>pipe or converse wiring of indoor/outdoor<br/>unit connecting wire.</li> </ul> |

| Check code     | Abnormal point and detection method                                                                                                    | Cause                                                                                                    | Countermeasure                                                                                                    |
|----------------|----------------------------------------------------------------------------------------------------|----------------------------------------------------------------------------------------------------|----------------------------------------------------------------------------------------------------|
|                | Condenser/ Evaporator temperature                                                                                                    | ① Defective thermistor                                                                                                    |                                                                                                    |
| Ρ9             | <ul> <li>thermistor (TH5)</li> <li>The unit is in 3-minute resume protection mode if short/open of thermistor is detected. Abnormal if the unit does not get back to normal within 3 minutes. (The unit returns to normal operation, if it has been reset normally.)</li> <li>Constantly detected during cooling, drying, and heating operation (except defrosting)</li> <li>Short: 90°C or more Open: -40°C or less</li> </ul>                                                                                                    | <ul> <li>characteristics</li> <li>2 Contact failure of connector<br/>(CN44) on the indoor controller<br/>board (Insert failure)</li> <li>3 Breaking of wire or contact<br/>failure of thermistor wiring</li> <li>4 Temperature of thermistor is<br/>90°C or more or -40°C or less<br/>caused by defective refrigerant<br/>circuit.</li> <li>5 Defective indoor controller<br/>board</li> </ul>                                                                                                    | <ul> <li>①~③ Check resistance value of thermistor.<br/>For characteristics, refer to (P1) above.</li> <li>② Check contact failure of connector (CN44) on<br/>the indoor controller board.<br/>Refer to "9-7. TEST POINT DIAGRAM".<br/>Turn the power on and check restart after<br/>inserting connector again.</li> <li>④ Operate in test run mode and check pipe<br/><condenser evaporator=""> temperature with<br/>outdoor controller circuit board. If pipe<br/><condenser evaporator=""> temperature is<br/>extremely low (in cooling mode) or high (in<br/>heating mode), refrigerant circuit may have<br/>defect.</condenser></condenser></li> <li>⑤ Operate in test run mode and check pipe<br/><condenser evaporator=""> temperature<br/>with outdoor control circuit board. If there<br/>is extreme difference with actual pipe<br/><condenser evaporator=""> temperature, replace<br/>indoor controller board.<br/>There is no abnormality if none of above<br/>comes within the unit.<br/>Turn the power off and on again to operate.</condenser></condenser></li> <li>In case of checking pipe temperature<br/>with outdoor controller circuit board,<br/>be sure to connect A-control service<br/>tool (PAC-SK52ST).</li> </ul> |
| E0<br>or<br>E4 | <ul> <li>Remote controller transmission<br/>error(E0)/signal receiving error(E4)</li> <li>Abnormal if main or sub remote controller<br/>cannot receive any transmission<br/>normally from indoor unit of refrigerant<br/>address "0" for 3 minutes.<br/>(Check code: E0)</li> <li>Abnormal if sub remote controller could<br/>not receive any signal for 2 minutes.<br/>(Check code: E0)</li> <li>Abnormal if indoor controller board can<br/>not receive any data normally from<br/>remote controller board or from other<br/>indoor controller board for 3 minutes.<br/>(Check code: E4)</li> <li>Indoor controller board cannot receive<br/>any signal from remote controller for 2<br/>minutes. (Check code: E4)</li> </ul>                                                                                                    | <ol> <li>Contact failure at transmission<br/>wire of remote controller</li> <li>All remote controllers are set<br/>as "sub" remote controller.<br/>In this case, E0 is displayed<br/>on remote controller, and E4<br/>is displayed at LED (LED1,<br/>LED2) on the outdoor controller<br/>circuit board.</li> <li>Miswiring of remote controller</li> <li>Defective transmitting receiving<br/>circuit of remote controller</li> <li>Defective transmitting receiving<br/>circuit of indoor controller board<br/>of refrigerant addresses "0".</li> <li>Noise has entered into the<br/>transmission wire of remote<br/>controller.</li> </ol> | <ul> <li>O Check disconnection or looseness of indoor unit or transmission wire of remote controller.</li> <li>Set one of the remote controllers "main" if there is no problem with the action above.</li> <li>Check wiring of remote controller.         <ul> <li>Total wiring length: max. 500m (Do not use cable x 3 or more.)</li> <li>The number of connecting indoor units: max. 16 units</li> <li>The number of connecting remote controller: max. 2 units</li> </ul> </li> <li>When it is not the above-mentioned problem of Or~3         <ul> <li>When "RC OK" is displayed, Remote controllers have no problem. Turn the power off, and on again to check. If abnormality generates again, replace indoor controller board.</li> <li>When "RC RG" is displayed, Replace remote controller.</li> <li>When "RC E3" or "ERC 00-66" is displayed, noise may be causing abnormality.</li> </ul> </li> <li>Note: If the unit is not normal after replacing indoor controller board in group control, indoor controller board of address "0" may be abnormal.</li> </ul>                                                                                                    |
| E3<br>or<br>E5 | <ul> <li>Remote controller transmission<br/>error(E3)/signal receiving error(E5)</li> <li>Abnormal if remote controller could not<br/>find blank of transmission path for 6<br/>seconds and could not transmit.<br/>(Check code: E3)</li> <li>Remote controller receives transmitted<br/>data at the same time and compares the<br/>received and transmitted data. Abnormal<br/>if these data are judged to be different<br/>30 continuous times. (Check code: E3)</li> <li>Abnormal if indoor controller board could<br/>not find blank of transmission path.<br/>(Check code: E5)</li> <li>Indoor controller board receives<br/>transmitted data at the same time and<br/>compares the received and transmitted<br/>data. Abnormal if these data are judged<br/>to be different 30 continuous times.<br/>(Check code: E5)</li> </ul> | <ol> <li>2 remote controllers are set as<br/>"main."</li> <li>(In case of 2 remote controllers)</li> <li>2 Remote controller is connected<br/>with 2 indoor units or more.</li> <li>3 Repetition of refrigerant<br/>address</li> <li>4 Defective transmitting receiving<br/>circuit of remote controller</li> <li>5 Defective transmitting receiving<br/>circuit of indoor controller board</li> <li>6 Noise has entered into<br/>transmission wire of remote<br/>controller.</li> </ol>                                                                                                    | <ol> <li>Set a remote controller to main, and the other to sub.</li> <li>Remote controller is connected with only one indoor unit.</li> <li>The address changes to a separate setting.</li> <li>(a) ~(b) Diagnose remote controller.         <ul> <li>a) When "RC OK" is displayed, remote controllers have no problem.<br/>Turn the power off, and on again to check. When becoming abnormal again, replace indoor controller board.</li> <li>b) When "RC NG" is displayed, replace remote controller.</li> <li>c) When "RC E3" or "ERC 00-66" is displayed, noise may be causing abnormality.</li> </ul> </li> </ol>                                                                                                    |

|                |                                                                                                    |                                                                                                    | <b>0</b>                                                                                                    |
|----------------|----------------------------------------------------------------------------------------------------|----------------------------------------------------------------------------------------------------|----------------------------------------------------------------------------------------------------|
| Check code     | Abhormal point and detection method                                                                                                    | Cause                                                                                                    | * Check LED display on the outdoor control                                                                                                    |
| E6             | <ul> <li>error (Signal receiving error)</li> <li>Abnormal if indoor controller board cannot receive any signal normally for 6 minutes after turning the power on.</li> <li>Abnormal if indoor controller board cannot receive any signal normally for 3 minutes.</li> <li>Consider the unit abnormal under the following condition: When 2 or more indoor units are connected to an outdoor unit, indoor controller board cannot receive a signal for 3 minutes from outdoor controller circuit board, a signal which allows outdoor controller circuit board to transmit signals.</li> </ul> | <ul> <li>Contact failure, short circuit or,<br/>miswiring (converse wiring) of<br/>indoor/outdoor unit connecting<br/>wire</li> <li>2 Defective transmitting receiving<br/>circuit of indoor controller board</li> <li>3 Defective transmitting receiving<br/>circuit of indoor controller board</li> <li>4 Noise has entered into indoor/<br/>outdoor unit connecting wire.</li> </ul> | <ul> <li>Check LED display on the oldbor control circuit board. (Connect A-control service tool, PAC-SK52ST.)</li> <li>Refer to outdoor unit service manual.</li> <li>① Check disconnection or looseness of indoor/ outdoor unit connecting wire of indoor unit or outdoor unit.</li> <li>Check all the units in case of twin triple indoor unit system.</li> <li>②~④ Turn the power off, and on again to check. If abnormality generates again, replace indoor controller board or outdoor controller circuit board.</li> <li>Note:</li> <li>Other indoor controller board may have defect in case of twin triple indoor unit system.</li> </ul> |
| E7             | Indoor/outdoor unit communication<br>error (Transmitting error)<br>Abnormal if "1" receiving is detected 30<br>times continuously though indoor controller<br>board has transmitted "0".                                                                                                    | <ol> <li>Defective transmitting receiving<br/>circuit of indoor controller board</li> <li>Noise has entered into power<br/>supply.</li> <li>Noise has entered into outdoor<br/>control wire.</li> </ol>                                                                                                    | ①~③ Turn the power off, and on again to<br>check. If abnormality generates again,<br>replace indoor controller board.                                                                                                    |
| Fb             | Indoor controller board<br>Abnormal if data cannot be read normally<br>from the nonvolatile memory of the indoor<br>controller board.                                                                                                    | ① Defective indoor controller<br>board                                                                                                    | ① Replace indoor controller board.                                                                                                    |
| E1<br>or<br>E2 | <ul> <li>Remote controller control board</li> <li>Abnormal if data cannot be read normally from the nonvolatile memory of the remote controller control board. (Check code: E1)</li> <li>Abnormal if the clock function of remote controller cannot be operated normally. (Check code: E2)</li> </ul>                                                                                                    | ① Defective remote controller                                                                                                    | ① Replace remote controller.                                                                                                    |
|                | Forced compressor stop                                                                                                    | ① Drain pump trouble                                                                                                    | ①Check the drain pump.                                                                                                    |
|                | (due to water leakage abnormality)<br>The unit has a water leakage abnormality<br>when the following conditions, a) and b),<br>are satisfied while the above-mentioned<br>detection is performed.                                                                                                    | <ul> <li>② Drain defective         <ul> <li>Drain pump clogging</li> <li>Drain pipe clogging</li> </ul> </li> </ul>                                                                                                    | ② Check whether water can be drained.                                                                                                    |
|                | <ul> <li>a) The intake temperature subtracted<br/>with liquid pipe temperature detects<br/>to be less than -10°C for a total of</li> </ul>                                                                                                    | <ul> <li>③ Open circuit of float switch</li> <li>④ Contact failure of float switch</li> </ul>                                                                                                    | <ul> <li>③ Check the resistance of the float switch.</li> <li>④ Check the connector contact failure.</li> </ul>                                                                                                    |
| PA             | <ul> <li>30 minutes. (When the drain sensor is detected to be NOT soaked in the water, the detection record of a) and b) will be cleared.)</li> <li>b) Drain float switch detects to be in the water for more than 15 minutes.</li> <li>Note:</li> <li>Once the water leakage abnormality is detected, abnormality state will not be</li> </ul>                                                                                                    | <ul> <li>Contact failure of hoat switch connector</li> <li>Dew condensation on float switch <ul> <li>Drain water descends along lead wire.</li> <li>Drain water waving due to filter clogging.</li> </ul> </li> <li>Extension piping connection difference at twin, triple, quadruple system.</li> </ul>                                                                                | ⑤ Check the float switch lead wire mounted.<br>Check the filter clogging.                                                                                                    |
|                | released until the main power is reset.                                                                                                    |                                                                                                    | ⑥ Check the piping connection.                                                                                                    |
|                |                                                                                                    | ⑦ Miswiring of indoor/ outdoor<br>connecting at twin, triple,<br>quadruple system.                                                                                                    | ⑦ Check the indoor/outdoor connecting wires.                                                                                                    |
|                |                                                                                                    | ⑧ Room temperature thermistor,<br>pipe temperature thermistor/<br>liquid is defective.                                                                                                    | <ul> <li>⑧ Check the room temperature display of<br/>remote controller.</li> <li>Check the indoor liquid pipe temperature<br/>display of outdoor controller board.</li> </ul>                                                                                                    |

| Check code | Abnormal point and detection method                                                                                                    | Cause                                                                                                    | Countermeasure                                                                                                    |
|------------|----------------------------------------------------------------------------------------------------|----------------------------------------------------------------------------------------------------|----------------------------------------------------------------------------------------------------|
| PL         | <ul> <li>Abnormal refrigerant circuit</li> <li>During Cooling, Dry, or Auto Cooling operation, when the following are regarded as failures when detected for one second.</li> <li>a) The compressor continues to run for 30 or more seconds.</li> <li>b) The liquid pipe temperature or the condense/evaporator temperature is 75°C or more.</li> <li>These detected errors will not be cancelled until the power source is reset.</li> </ul> | <ol> <li>Abnormal operation of 4-way valve</li> <li>Disconnection of or leakage in refrigerant pipes</li> <li>Air into refrigerant piping</li> <li>Abnormal operation (no rotation) of indoor fan         <ul> <li>Defective fan motor.</li> <li>Defective indoor control board.</li> </ul> </li> <li>Defective refrigerant circuit (clogging)</li> </ol> | <ol> <li>When this error occurs, be sure to replace<br/>the 4-way valve.</li> <li>Check refrigerant pipes for disconnection or<br/>leakage.</li> <li>After the recovery of refrigerant, vacuum dry<br/>the whole refrigerant circuit.</li> <li>Refer to "9-6-2. DC Fan Motor".</li> <li>Check refrigerant circuit for operation.</li> <li>Purge air in refrigerant circuit to avoid<br/>entry of moisture or air into refrigerant<br/>circuit which could cause abnormal high<br/>pressure, or replace refrigerant.</li> </ol> |

# 9-4. TROUBLESHOOTING OF PROBLEMS

Note: Refer to the manual of outdoor unit for the detail of remote

| Г                                             | oontioner.                                                                                                    |                                                                                                    |
|-----------------------------------------------|----------------------------------------------------------------------------------------------------|----------------------------------------------------------------------------------------------------|
| Phenomena                                     | Cause                                                                                                    | Countermeasure                                                                                                    |
| (1)LED2 on indoor controller board<br>is off. | <ul> <li>When LED1 on indoor controller board is also off.</li> <li>Power supply of rated voltage is not supplied to out door unit.</li> </ul>                     | <ul> <li>① Check the voltage of outdoor power supply terminal block (L, N) or (L<sub>3</sub>, N).</li> <li>• When AC 220~240V is not detected, check the power wiring to outdoor unit and the breaker.</li> <li>• When AC 220~240V is detected, check @ (helaw)</li> </ul>                                                                                                    |
|                                               | ② Defective outdoor controller circuit board                                                                                                    | <ul> <li>(below).</li> <li>(c) Check the voltage between outdoor terminal block S1 and S2.</li> <li>When AC 220~240V is not detected, —check the fuse on outdoor controller circuit board.</li> <li>—check the wiring connection.</li> <li>When AC 220~240V is detected, check</li> <li>(below)</li> </ul>                                                                                 |
|                                               | ③ Power supply of 220~240V is not supplied to indoor<br>unit.                                                                                                    | <ul> <li>③ (below).</li> <li>③ Check the voltage between indoor terminal block S1 and S2.</li> <li>• When AC 220~240V is not detected, check indoor/outdoor unit connecting wire for miswiring.</li> <li>• When AC 220~240V is detected, check ④ (below).</li> </ul>                                                                                                    |
|                                               | (4) Defective indoor controller board                                                                                                    | <ul> <li>④ (Check the fuse on indoor controller<br/>board.</li> <li>Check the wiring connection.</li> <li>If no problem are found, indoor controller<br/>board is defective.</li> </ul>                                                                                                    |
|                                               | (For the separate indoor/outdoor unit power sup-                                                                                                    |                                                                                                    |
|                                               | <b>ply system)</b><br>① Power supply of 220~240V AC is not supplied to<br>indoor unit.                                                                             | <ul> <li>Check the voltage of indoor power supply terminal block (L,N).</li> <li>When AC220~240V is not detected, check the power supply wiring.</li> <li>When AC220~240V is detected, check</li> </ul>                                                                                                    |
|                                               | ② The connectors of the optional replacement kit are<br>not used.                                                                                                  | <ul> <li>(2) (below).</li> <li>(2) Check that there is no problem in the method of connecting the connectors.</li> <li>When there are problems in the method of connecting the connectors, connect the connector correctly referring to installation manual of an optional kit.</li> <li>When there is no problem in the method of connecting the connectors, check (3) (below)</li> </ul> |
|                                               | ③ Defective indoor controller board                                                                                                    | <ul> <li>(a) Check the fuse on indoor controller<br/>board.</li> <li>Check the wiring connection.</li> <li>If no problem are found, indoor controller<br/>board is defective.</li> </ul>                                                                                                    |
|                                               | When LED1 on indoor controller board is lit.     When LED1 or indoor controller board is lit.     (There is no unit corresponding to refrigerant address     "0".) | <ul> <li>① Check again the setting of refrigerant<br/>address for outdoor unit.</li> <li>Set the refrigerant address to "0". (For<br/>grouping control system under which 2<br/>or more outdoor units are connected, set<br/>one of the units to "0".)</li> <li>Set refrigerant address using SW1 (3-6)<br/>on outdoor controller circuit board.</li> </ul>                                |

Note: Refer to the manual of outdoor unit for the detail of remote controller.

| Dhamanna                                         |                                                                                                    | 0                                                                                                    |
|--------------------------------------------------|----------------------------------------------------------------------------------------------------|----------------------------------------------------------------------------------------------------|
| Phenomena                                        | Cause                                                                                                    | Countermeasure                                                                                                    |
| (2) LED2 on indoor controller board is blinking. | When LED1 on indoor controller board is also blinking.<br>Connection failure of indoor/outdoor unit connecting<br>wire                                                                                                    | Check indoor/outdoor unit connecting wire<br>for connection failure.                                                                                                    |
|                                                  | <ul> <li>When LED1 is lit.</li> <li>Miswiring of remote controller wires<br/>Under twin triple indoor unit system, 2 or more indoor<br/>units are wired together.</li> </ul>                                                                                                    | ① Check the connection of remote controller<br>wires in case of twin triple indoor unit<br>system. When 2 or more indoor units are<br>wired in one refrigerant system, connect<br>remote controller wires to one of those<br>units                                                                                                    |
|                                                  | <ul> <li>Refrigerant address for outdoor unit is wrong or not<br/>set.</li> <li>Under grouping control system, there are some units<br/>whose refrigerant address is 0.</li> </ul>                                                                                                    | ② Check the setting of refrigerant address<br>in the case of grouping control system.<br>If there are some units whose refrigerant<br>addresses are 0 in one group, set one of<br>the units to 0 using SW1 (3-6) on outdoor<br>controller circuit board.                                                                                                    |
|                                                  | <ul> <li>③ Short-cut of remote controller wires</li> <li>④ Defective remote controller</li> </ul>                                                                                                    | <ul> <li>③④ Remove remote controller wires and check LED2 on indoor controller board.</li> <li>When LED2 is blinking, check the short-cut of remote controller wires.</li> <li>When LED2 is lit, connect remote controller wires again and: if LED2 is blinking, remote controller is defective; if LED2 is lit, connection failure of remote controller terminal block etc. has returned to normal.</li> </ul>                             |
| (3) Upward/downward vane<br>performance failure  | <ol> <li>The vane is not downward during defrosting and heat<br/>preparation and when the thermostat is OFF in HEAT<br/>mode. (Working of COOL protection function)</li> <li>Vane motor does not rotate.         <ul> <li>Defective vane motor</li> <li>Breaking of wire or connection failure of connector</li> </ul> </li> <li>Upward/downward vane does not work.         <ul> <li>The vane is set to fixed position.</li> </ul> </li> </ol> | <ol> <li>Normal operation (The vane is set to<br/>horizontal regardless of remote control.)</li> <li>Check (2) (left).</li> <li>Check the vane motor. (Refer to "9-6.<br/>HOW TO CHECK THE PARTS".)</li> <li>Check for breaking of wire or<br/>connection failure of connector.</li> <li>Normal operation (Each connector on<br/>vane motor side is disconnected or<br/>setting the fixed vanes by wired remote<br/>controller.)</li> </ol> |
| (4) Receiver for wireless remote<br>controller   | <ol> <li>Weak batteries of wireless remote controller.</li> <li>Contact failure of connector (CNB) on wireless remote controller board (Insert failure)</li> <li>Contact failure of connector (CN90) on indoor controller board (Insert failure)</li> <li>Contact failure of connector between wireless remote controller board and indoor controller board</li> </ol>                                                                          | <ul> <li>Replace batteries of wireless remote controller.</li> <li>~(2~(4))</li> <li>Check contact failure of each connector.<br/>If no problems are found of connector, replace indoor controller board.<br/>When the same trouble occurs even if indoor controller board is replaced, replace wireless remote controller board.</li> </ul>                                                                                                |

# 9-5. EMERGENCY OPERATION

# 9-5-1. When wireless remote controller fails or its battery is exhausted

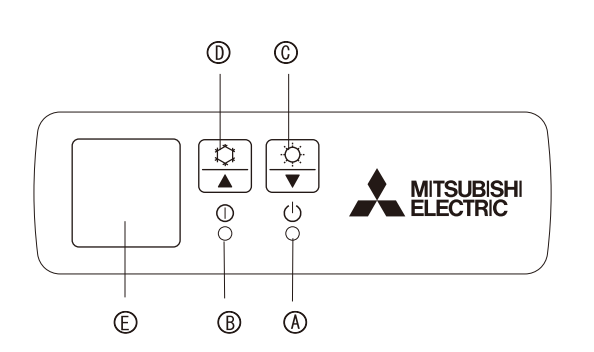

#### When the remote controller cannot be used

When the batteries of the remote controller run out or the remote controller malfunctions, the emergency operation can be done using the emergency buttons on the grille.

- © Emergency operation switch (heating)
- D Emergency operation switch (cooling)
- Receiver
- Starting operation
- To operate the cooling mode, press the the button (1) for more than 2 seconds.
- To operate the heating mode, press the O button O for more than 2 seconds.
- \* Lighting of the Operation lamp ( means the start of operation.

#### Details of EMERGENCY MODE are as shown below.

| Operation mode     | COOL       | HEAT       |  |
|--------------------|------------|------------|--|
| Set temperature    | 24°C       | 24°C       |  |
| Fan speed          | High       | High       |  |
| Air flow direction | Horizontal | Downward 5 |  |

Stopping operation

• To stop operation, press the 🗘 button 🛈 or the 🌣 button ©.

#### 9-5-2. When wired remote controller or indoor unit microprocessor fails

1. When the wired remote control or the indoor unit microprocessor has failed, but all other components work properly, if you set the switch (SWE) on the indoor controller board ON, the indoor unit will begin Emergency Operation. When Emergency Operation is activated, the indoor unit operates as follows:

(1) Indoor fan is running at high speed. (2) Drain pump is working.

Note on the wireless remote control:

When the remote control does not function, it is possible to activate.

Emergency Operation by using the indoor unit Emergency operation switch (SW1, SW2 of the wireless signal receiver board).

However, if the indoor unit microcomputer has failed, it is nesessary to proceed with points 2 and 3 below as in the case of the wired remote control.

When you activate Emergency operation of the cooling or heating, you have to set the switch (SWE) on the indoor controller board and activate Emergency operation of the outdoor unit.

For details on how to activate Emergency operation of the outdoor unit, refer to the outdoor unit wiring diagram. Note: Emergency operation will not work unless outdoor unit is PU series.

3. Before you activate Emergency operation, check the following points:

- (1) Emergency operation cannot be activated when:
  - the outdoor unit malfunctions. the indoor fan malfunctions.
  - when the malfunction of drain pump is detected during self-diagnosing.
- (2) Emergency operation becomes continuous only by switching the power source on/off. ON/OFF on the remote control or temperature control etc. does not function.
- (3) Avoid operating for a long time when the outdoor unit begins defrosting
- while Emergency operation of the heating is activated, because it will start to blow cold air.
- (4) Emergency cooling should be limited to 10 hours maximum (The indoor unit heat exchanger may freeze).
- (5) After Emergency operation has been deactivated, set the switches etc. to their original positions.
- (6) Movement of the vanes does not work in Emergency operation, therefore you have to slowly set them manually to the appropriate position.

# 9-6. HOW TO CHECK THE PARTS PLA-SP71BA.UK PLA-SP100BA.UK PLA-SP125BA.UK PLA-SP140BA.UK

| Faits name                                                                                                    |                                                                                                    |                                                             | C                                | heck points                       |                     |                |  |
|----------------------------------------------------------------------------------------------------|----------------------------------------------------------------------------------------------------|-------------------------------------------------------------|----------------------------------|-----------------------------------|---------------------|----------------|--|
| Room temperature<br>thermistor (TH1)                                                                                                    | Disconnect the connector then measure the resistance with a tester. (At the ambient temperature of 10 $^\circ$ to 30 $^\circ$ ) |                                                             |                                  |                                   |                     |                |  |
| Pipe temperature<br>thermistor/liquid(TH2)                                                                                                    | Normal                                                                                                    | Normal Abnormal (Refer to Thermistor characteristic graph.) |                                  | characteristic graph.)            |                     |                |  |
| Condenser/Evaporator<br>temperature thermistor<br>(TH5)                                                                                                    | 4.3 kΩ to 9.6 kΩ                                                                                                    | Оре                                                         | en or short                      |                                   |                     |                |  |
| Vane motor (MV)                                                                                                    | Measure the resista<br>(At the ambient tem)                                                                                     | nce betwee<br>perature of                                   | en the termina<br>20 °C to 30 °C | s with a tester.                  |                     |                |  |
| White                                                                                                    | Connector Normal                                                                                                    |                                                             | Abnormal                         |                                   |                     |                |  |
|                                                                                                    | Red - Yellow (5-3, 0-8, 5-3, 0-8)                                                                                               |                                                             |                                  |                                   |                     |                |  |
|                                                                                                    | Red - Blue (5                                                                                                    | -1, 10-6, 0                                                 | 5-11, 20-16)                     |                                   | _                   |                |  |
| Blue Yellow                                                                                                    | Red - Orange (6                                                                                                    | -4, 10-9, 0                                                 | 5-14, @-19)                      | 300                               | Ω                   | Open or short  |  |
|                                                                                                    | Red - White (5                                                                                                    | -2, 10-7, (                                                 | 6-Q, Q-D)                        |                                   |                     |                |  |
| Drain pump (DP)                                                                                                    | Measure the resistar<br>(Winding temperatur                                                                                     | nce betwee<br>e 20 ℃ )                                      | n the terminal                   | s with a tester.                  |                     |                |  |
|                                                                                                    | Normal                                                                                                    | Ab                                                          | onormal                          |                                   |                     |                |  |
|                                                                                                    | 290 Ω                                                                                                    | Оре                                                         | n or short                       |                                   |                     |                |  |
| Drain float switch (FS)                                                                                                    | Measure the resistance between the terminals with a tester.         State of moving part       Normal                           |                                                             |                                  |                                   |                     |                |  |
| 2                                                                                                    | UP                                                                                                    | Sho                                                         | rt                               | Other than short                  |                     |                |  |
|                                                                                                    | DOWN                                                                                                    | Оре                                                         | n                                | Other than open                   |                     | Moving<br>Part |  |
| i-see sensor<br>(Option)<br>Turn on the indoor unit with the black plastic tape on the outside of i-see sensor controller boa<br>With electricity being turned on, measure the power voltage between connectors with tester.<br>i-see sensor rotates and pull out the connector of motor for i-see sensor.<br>Do not disassemble corner panel |                                                                                                    |                                                             |                                  | ard.                              |                     |                |  |
| Black plastic tape                                                                                                    |                                                                                                    |                                                             |                                  |                                   |                     |                |  |
| 4321                                                                                                    | i-see sensor (At th                                                                                                    | e ambient                                                   | temperature o                    | f 10 ℃ to 40 ℃)                   |                     |                |  |
|                                                                                                    | i-see sensor conr                                                                                                    | nector                                                      | Nor                              | nal Abnormal                      |                     |                |  |
| 4321                                                                                                    | ②(-)—④(+)                                                                                                    |                                                             | DC 1.857V                        | to 3.132V Other tha               |                     | han the normal |  |
| Blue Black Pink Brown                                                                                                    | ①(+)—②(–)<br>NOTE : Be careful                                                                                                  | not to disc                                                 | DC 0.939V<br>harge static e      | to 1.506V<br>lectricity into elec | Other t<br>tronics. | han the normal |  |
| Vane motor for<br>i-see sensor (Option)                                                                                                    | Measure the resista<br>(At the ambient tem)                                                                                     | nce betwee<br>perature of                                   | en the termina<br>20 ℃ to 30 ℃   | s with a tester.<br>)             |                     |                |  |
| White                                                                                                    | Connector                                                                                                    | No                                                          | ormal                            | Abnorma                           |                     |                |  |
| Orange Otopoon<br>Red Blue Yellow                                                                                                    | Red - Yellow<br>Red - Blue<br>Red - Orange<br>Red - White                                                                       | 25                                                          | 50 Ω                             | Open or sh                        | ort                 |                |  |

## 9-6-1. Thermistor

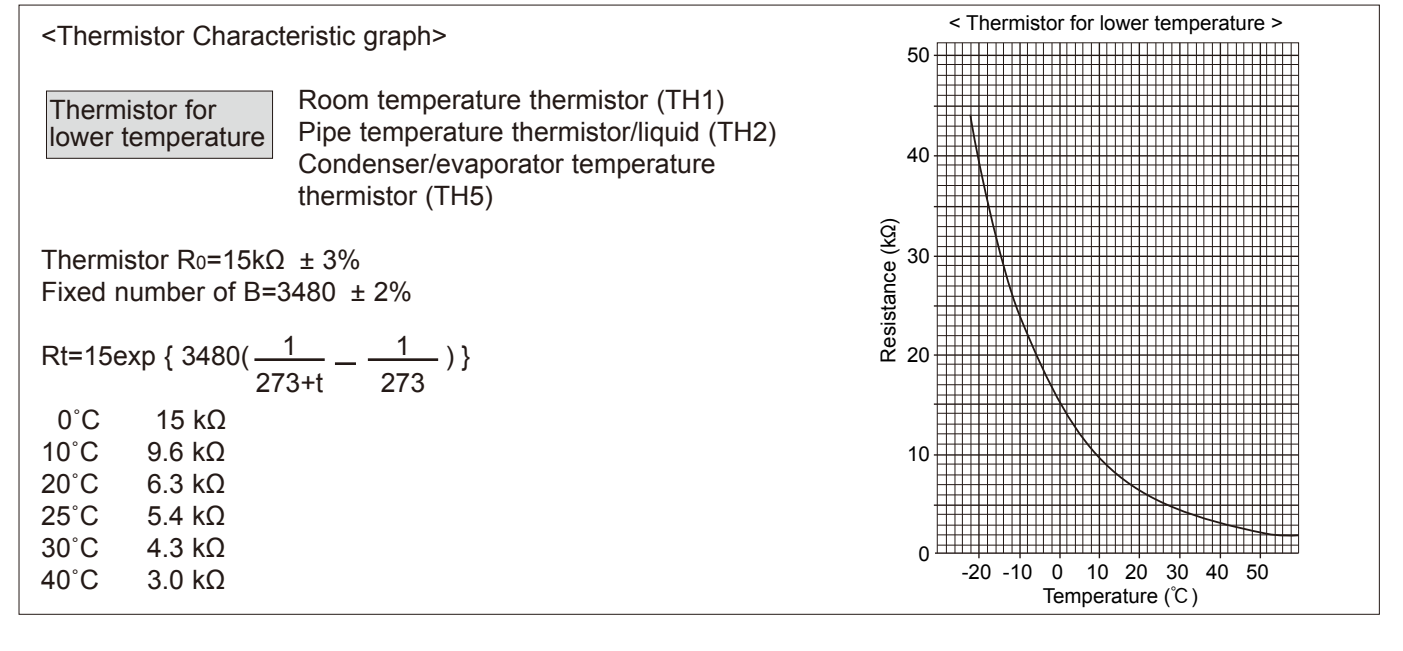

## 9-6-2. DC Fan motor (FAN MOTOR/INDOOR CONTROLLER BOARD)

## Check method of DC fan motor (fan motor / indoor controller circuit board)

① Notes

· High voltage is applied to the connector (CNMF) for the fan motor. Pay attention to the service.

- $\cdot$  Do not pull out the connector (CNMF) for the motor with the power supply on.
- (It causes trouble of the indoor controller circuit board and fan motor.)

② Self check

Symptom : The indoor fan cannot turn around.

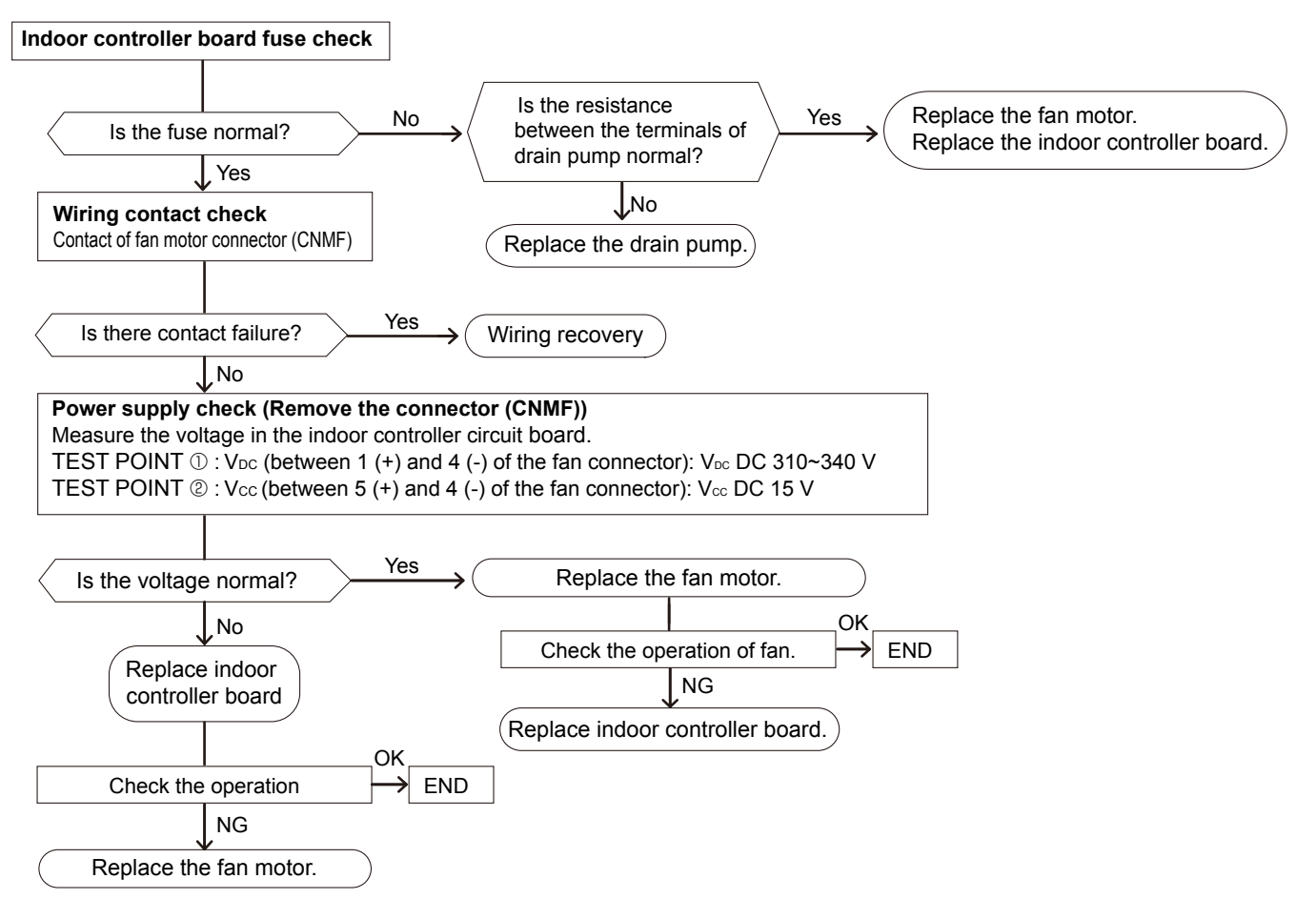

**OCH565** 

## 9-7. TEST POINT DIAGRAM Indoor controller board

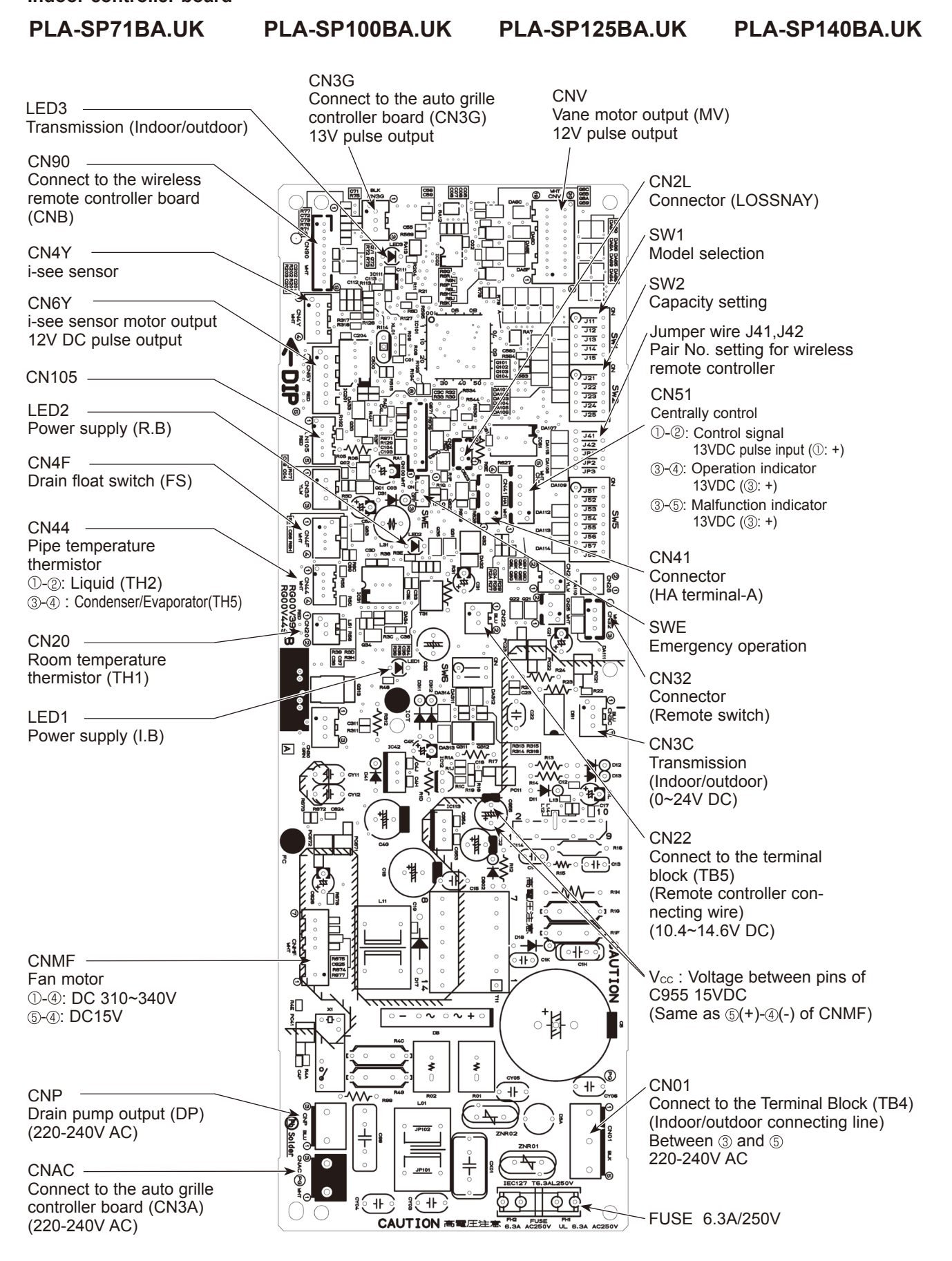

# 9-8. FUNCTIONS OF DIP SWITCH AND JUMPER WIRE

# Each function is controlled by the dip switch and the jumper wire on control P.C. board.

The black square ( $\blacksquare$ ) indicates a switch position Jumper wire ( $\bigcirc$ : Short  $\times$ : Open)

| Jumper wire | Functions                                                       | Setting by the dip switch and jumper wire                                                                                                    | Remarks                                                                                                    |
|-------------|-----------------------------------------------------------------|----------------------------------------------------------------------------------------------------|----------------------------------------------------------------------------------------------------|
| SW1         | Model<br>settings                                               | SW1       MODELS     Manufacture/Service       PLA-SP71/100/125BA     1 2 3 4 5<br>0 0 0 0 0 0 0 0 0 0 0 0 0 0 0 0 0 0 0                                                                                                     |                                                                                                    |
| SW2         | Capacity<br>settings                                            | MODELS       Manufacture/Service       MODELS       Manufacture/Service         PLA-SP71BA       1 2 3 4 5<br>0 OFF       0N<br>0 OFF       PLA-SP125BA       1 2 3 4 5<br>0 OFF       0N<br>0 FF         PLA-SP100BA       1 2 3 4 5<br>0 OFF       0N<br>0 FF       PLA-SP140BA       1 2 3 4 5<br>0 OFF       0N<br>0 FF |                                                                                                    |
| J41<br>J42  | Pair number<br>setting with<br>wireless<br>remote<br>controller | Wireless remote<br>controller settingControl PCB setting0 $\bigcirc$ 1 $\times$ 2 $\bigcirc$ 3 ~ 9 $\times$                                                                                                    | <initial setting=""> Wireless remote controller: 0 Control PCB: ○ (for both J41 and J42) 4 pair number settings are supported. The pair number settings of the wireless remote controller and indoor control PCB (J41/J42) are given in the table on the left. ('×' in the table indicates the jumper wire is disconnected.)</initial> |
| JP1         | Unit type<br>setting                                            | ModelJP1Without TH5OWith TH5X                                                                                                    | There is no jumper (JP1) because these models have the cond./eva. temperature thermistor (TH5).                                                                                                    |
| JP3         | Indoor<br>controller<br>board type<br>setting                   | Indoor controller board typeJP3For productOService partsO                                                                                                    |                                                                                                    |

# 10-1. HOW TO PERFORM THE UP/DOWN OPERATION OF THE AIR INTAKE GRILLE 10-1-1. Setting up the lowering distance of air intake grille

You can set up 8 different stages of lowering distance for the air intake grille according to the set up location if desired. Note that, as a factory default, the decorative panel will automatically stop at 1.6 m from the ceiling surface. The distance is a rough indication, check by actually lowering it.

1) Take the cover off the electric box of the decorative panel. (2 screws)

2) Set up the dip switches of SW22 or SW2 on the control board of the decorative panel as followed.

# Dip SW 22

10

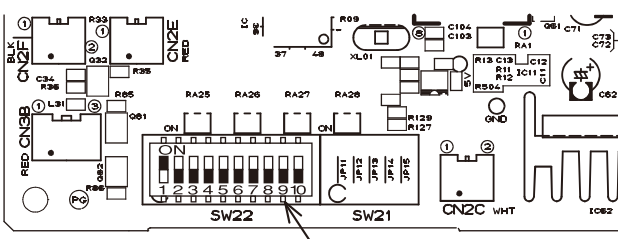

SW22

The black square (
) indicates a switch position.

| Lowering distance<br>(Rough indication<br>of the ceiling height) |                  | SW22<br>(Lowering distance) | Lowering distance<br>(Rough indication<br>of the ceiling height) | SW22<br>(Lowering distance)              |
|------------------------------------------------------------------|------------------|-----------------------------|------------------------------------------------------------------|------------------------------------------|
|                                                                  | 1.2m<br>(~ 2.4m) | ON<br>OFF 12345678910       | 1.6m<br>(2.4m ~ 2.8m)                                            | Initial setting<br>ON<br>OFF 12345678910 |
|                                                                  | 2.0m             | ON                          | 2.4m                                                             | ON                                       |
|                                                                  | (2.8m ~ 3.2m)    | OFF 12345678910             | (3.2m ~ 3.6m)                                                    | OFF 12345678910                          |
|                                                                  | 2.8m             | ON                          | 3.2m                                                             | ON                                       |
|                                                                  | (3.6m ~ 4.0m)    | OFF 12345678910             | (4.0m ~ 4.4m)                                                    | OFF 12345678910                          |
|                                                                  | 3.6m             | ON                          | 4.0m                                                             | ON                                       |
|                                                                  | (4.4m ~ 4.8m)    | OFF 12345678910             | (4.8m ~ 5.2m)                                                    | OFF 12345678910                          |

#### Note:

Airflow outreach distance is different depending on indoor units and air volume (ceiling height), so airflow may not reach the indicated ceiling height as shown in the above table.

3) Put the cover back on the electric box of the decorarive panel.

# 10-1-2. How to perform the up/down operation using wireless remote controller

- 1) Ensure that the air-conditioner is not running.
- Marning: • Otherwise, it may cause an injury or a failure. 2) Press the "Down" button to lower the air intake grille. By default, the air intake grille will automatically stop at a lowering distance of 1.6 m from the ceiling level. The distance can be changed to 1.2 m, 2.0 m, 2.4 m, 2.8 m, 3.2 m, 3.6 m and 4.0 m. These should be used only as a guide. You should lower the air intake grille yourself to check the exact distance. When you want to stop the air intake grille while it is lowering, press the "Stop" or "Up" button on the remote
  - controller to stop at that position.
- 3) Remove the filter or air intake grille and clean them.
- 4) Attach the filter and air intake grille.
- 5) Press the "Up" button on the remote controller to put the air intake grille in place.

If the air intake grille is not placed in the correct position at a time, the operation is automatically retried. When you want to stop the air intake grille while it is rising, press the "Stop" or "Down" button on the remote controller to stop at that position.

Unit Decorative panel Cover for Electric Box of the decorative Control board of panel the decorative Screws panel SW 22 or SW2 Dip SW 2 SW2

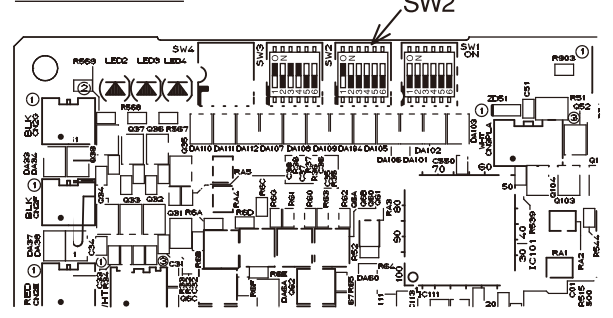

The black square (■) indicates a switch position

| <b>·</b>                                                         |                                                                                      | · · · · · · · · · · · · · · · · · · · |                                        |
|------------------------------------------------------------------|--------------------------------------------------------------------------------------|---------------------------------------|----------------------------------------|
| Lowering distance<br>(Rough indication<br>of the ceiling height) | Lowering distance<br>(Rough indication<br>of the ceiling height) (Lowering distance) |                                       | SW2<br>(Lowering distance)             |
| 1.2m<br>(~ 2.4m)                                                 | ON<br>OFF 123456                                                                     | 1.6m<br>(2.4m ~ 2.8m)                 | Initial setting<br>ON<br>OFF<br>123456 |
| 2.0m<br>(2.8m ~ 3.2m)                                            | ON<br>OFF 123456                                                                     | 2.4m<br>(3.2m ~ 3.6m)                 | ON<br>OFF 123456                       |
| 2.8m<br>(3.6m ~ 4.0m)                                            | ON<br>OFF 123456                                                                     | 3.2m<br>(4.0m ~ 4.4m)                 | ON<br>OFF 123456                       |
| 3.6m<br>(4.4m ~ 4.8m)                                            | ON<br>OFF 123456                                                                     | 4.0m<br>(4.8m ~ 5.2m)                 | ON<br>OFF<br>123456                    |

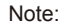

Ensure that the air-conditioner is not running.

Airflow outreach distance is different depending on indoor units and air volume (ceiling height), so airflow may not reach the indicated ceiling height as shown in the above table.

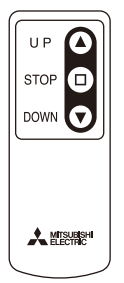

Wireless remote controller for Automatic Filter Elevation Panel

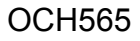

# 10-1-3. How to perform the up/down operation using wired remote controller (PAR-31MAA)

| <ul> <li>Select "Maintenance" from the Main menu, and press the  button.</li> <li>Select "Auto descending panel" with the F1 or F2 button, and press the  button.</li> <li>* When using the auto descending panel, always set the "Address" and "Unit No." with "Service" – "Function setting".</li> </ul> | Maintenance menu<br>Auto descending panel<br>Manual vane angle<br>Main menu:      ✓<br>Cursor ▲<br>F1 F2 F3 F4                                                                              |
|----------------------------------------------------------------------------------------------------|----------------------------------------------------------------------------------------------------|
|                                                                                                    |                                                                                                    |
| <ul> <li>② Move the cursor to "Ref. address", "Unit No." or "Operation" with the F1 button to select.</li> <li>Select the refrigerant address and the unit number for the units to whose falls panel, with the F2 or F3 button, and press the  button.</li> </ul>                                          | Auto descending panel<br>► Ref. address 2<br>Unit No. ]/2/3/4/All<br>Operation Down/Up<br>Keep clear, panel descending.<br>Press Check for Unit No.<br>Action: ✓<br>▼ Cur. —Address + Check |
| <ul> <li>Ref. address: Refrigerant address</li> <li>Unit No.: 1, 2, 3, 4, All</li> <li>Operation: Down / Up</li> </ul>                                                                                                    | F1 F2 F3 F4                                                                                                    |
| <confirmation of="" target="" unit=""><br/>If the unit being set is unknown, make the setting and then press the F4 but-<br/>ton to confirm.<br/>The air conditioner which is blowing downward is the target air conditioner.</confirmation>                                                               | Auto descending panel <ul> <li>Ref. address</li> <li>Unit No.</li> <li>I/2/3/4/All</li> <li>Operation</li> <li>Own / Up</li> </ul>                                                          |

| Navigating through the screens              |
|---------------------------------------------|
| To go back to the Main menu                 |
| ・To return to the previous screen(う) button |

| F1                                                              | F2                                                                    | F3                                                                                   | F4                                       |  |
|-----------------------------------------------------------------|-----------------------------------------------------------------------|--------------------------------------------------------------------------------------|------------------------------------------|--|
| A<br>Ref.<br>Unit<br>Oper<br>Keep<br>Press<br>Action:<br>V Cur. | uto desce<br>address<br>No.<br>ation<br>clear, pa<br>Check fo<br>—Add | ending pa<br>2<br>1/2/3/4/ <i>P</i><br>Down / U<br>nel desce<br>pr Unit No<br>ress + | nel<br>All<br>p<br>nding.<br>D.<br>Check |  |
| F1                                                              | F2                                                                    | F3                                                                                   | F4                                       |  |

# 10-2. OPERATION (AUTO DESCENDING PANEL: PLP-6BAJ)

## (1) Normal operation

## 1) UP/DOWN

Air intake grille is raised/lowered by commands of UP and DOWN. Air intake grille does not move under the state of no-load detection or obstacle detection. Air intake grille stops automatically at the set lowering distance from the ceiling level.

2 STOP

- It stops in the cases below :
- When it reaches at the set lowering distance from the ceiling level.
- It automatically stops after a predetermined period of lowering.
- When it is stored in the panel.

The air intake grille is judged to be stored in the panel

when the storage detection switch is pressed for 3 seconds continuously.

- When receiving commands of STOP, DOWN while moving up or UP while moving down. The STOP button is only available on the automatic filter elevation panel remote controller. When the wired remote controller is used, there will be a slight delay in stopping due to transmission speed.
- When both wire 1b and 2b are not loaded.
- Only the wire b in each UP/DOWN Machine has a tension detection switch.

## (2) Special operation

① Storage operation

Case : Obstruction of the raising grille before storage or malfunction of storage detection switch Storage operation will be performed when the intake grille has been raised the set distance but the storage detection switch is not engaged.

In this case, the operation below will be repeated up to 4 times.

10 cm down  $\rightarrow$  30 cm up  $\rightarrow$   $\cdots$   $\rightarrow$  10 cm down  $\rightarrow$  30 cm up

② No-load detection

Case : UP/DOWN commands with no grille suspended.

When both wire 1b and wire 2b are not loaded, the wires will not move.

③ Obstacle detection

Case : Making contact with something while lowering.

Should the loads on the wire 1b and wire 2b be removed due to the grille making contact with something while lowering, the lowering operation will stop. The grille will then be raised 10 cm and stop again.

## [Emergency operation]

• When the wireless remote controller cannot be used (in the case of battery discharge, misplacing of the wireless remote controller, malfunctioning and so on), the emergency switch on the receiver can be used as an alternative. When doing this, particular caution must be taken not to fall.

To lower the air intake grille : Press the  $\bigcirc$  button once.

(For emergency heating operation, press and hold this button.)

To raise the air intake grille : Press the  $\frac{1}{4}$  button once.

(For emergency cooling operation, press and hold this button.)

• To stop the air intake grille from moving, use the opposite buttons to those used to initiate movement.

(To stop it from lowering, press the UP button; To stop it from rising, press the Down button.)

• If up/down machine is out of order, fix air intake grille temporarily and the indoor unit can be operated.

For details, refer to installation manual for the attachment of grille.

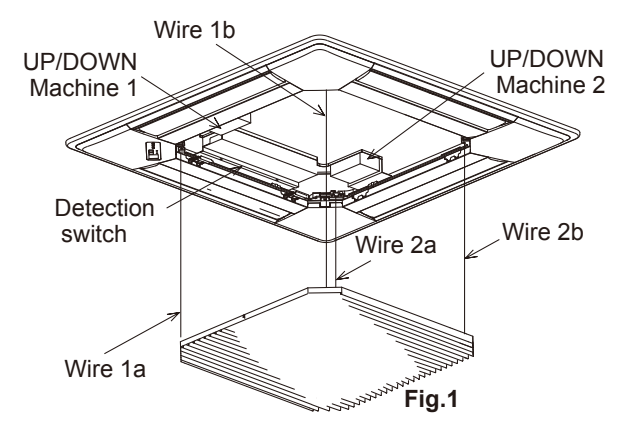

10-3. ELECTRICAL CIRCUIT (Controller board and wiring diagram (Panel)) 10-3-1. Dip SW 22 type

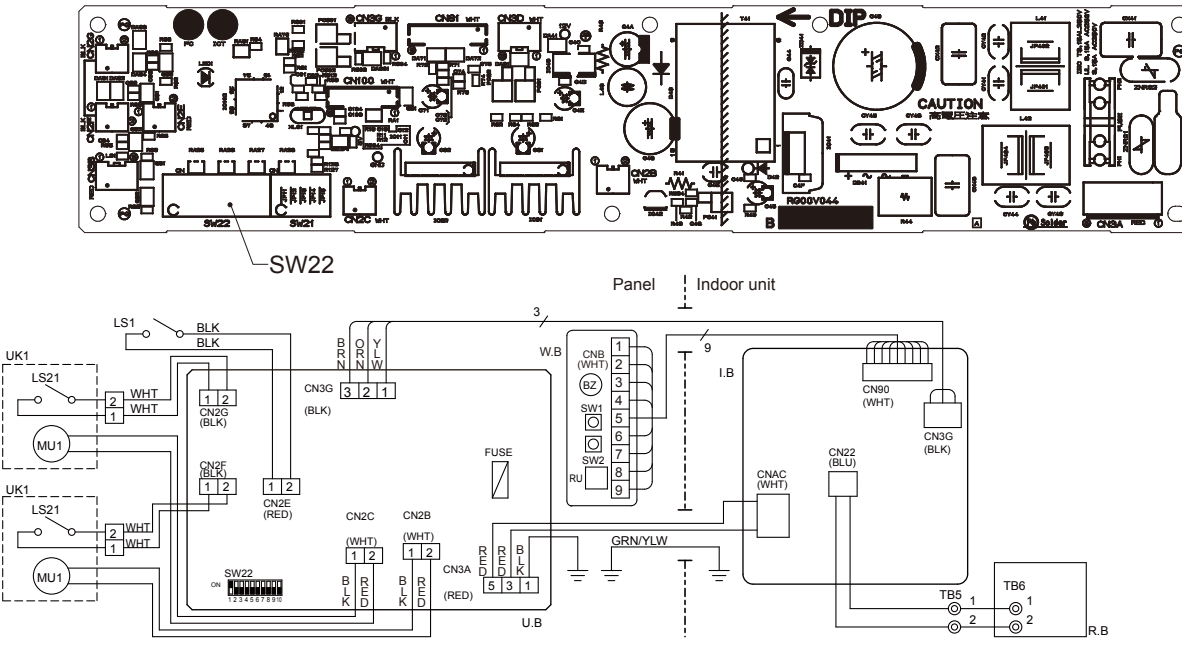

| Symbol |                   | Name                              | 5   | Symbol | Name                             |
|--------|-------------------|-----------------------------------|-----|--------|----------------------------------|
| U.B    |                   | Auto grille controller board      |     |        | Wireless remote controller board |
| FUE    | FUSE Fuse (3.15A) |                                   | ΒZ  | Buzzer |                                  |
|        |                   | ruse (S. ISA)                     |     | RU     | Receiver                         |
| SI     | W22               | Switch (Lowering distance set up) |     | SW1    | Emergency switch (heating/down)  |
| UK1    |                   | Up/down machine                   |     | SW2    | Emergency switch (cooling/up)    |
| M      | U1                | Motor (Up/down)                   | LS1 |        | Limit switch (storage detection) |
| LS     | S21               | Limit switch (tension detection)  | R.B |        | Wired remote controller          |
| I.B    |                   | Indoor controller board           |     |        |                                  |

10-3-2. Dip SW 2 type

∕−SW2

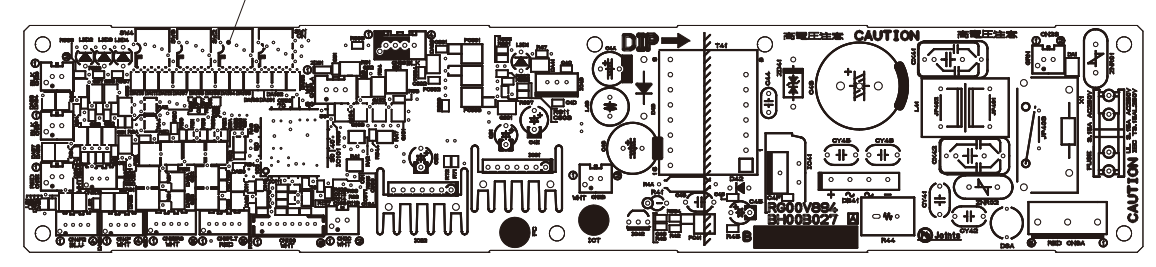

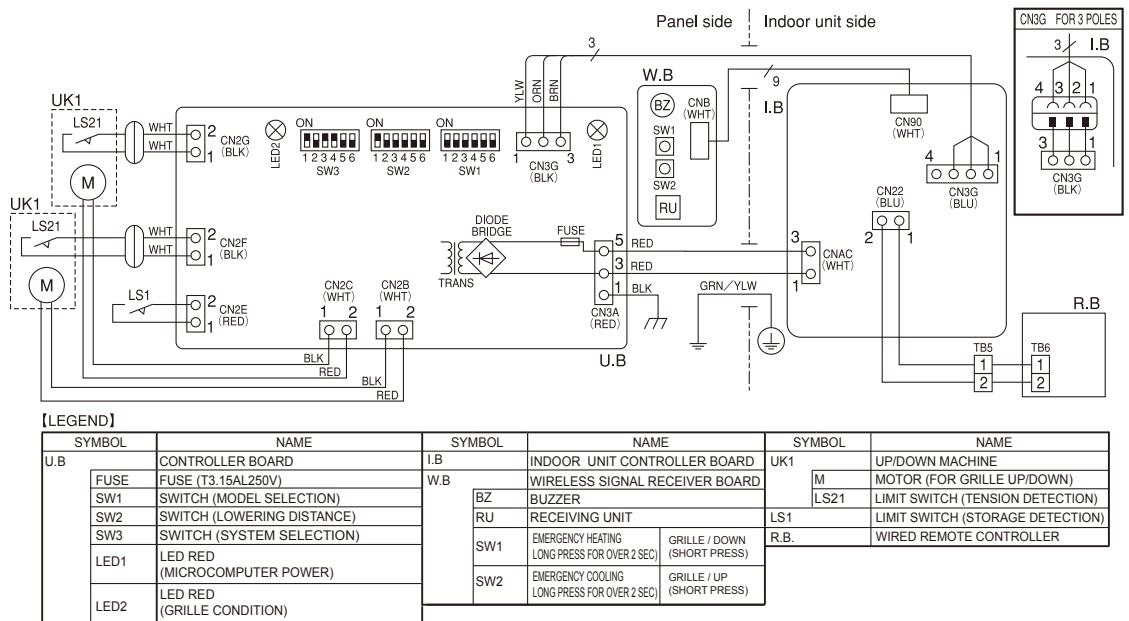

OCH565

# 10-3-3. Check point of trouble

# <LED (SW22 type) /LED2 (SW2 type) display>

| Turn OFF   | : No power supply                     |
|------------|---------------------------------------|
| Blink      | : Storage detection switch ON (short) |
| One blink  | : Storage detection switch OFF (open) |
| Two blinks | : Tension detection switch OFF (open) |

## <controller board>

| Check item                                      | Check point           | Normal       | Remarks                                                |
|-------------------------------------------------|-----------------------|--------------|--------------------------------------------------------|
| Up/down controller P.C.<br>board supply voltage | CN3A<br>(between 3-5) | AC 198~264 V |                                                        |
| Up/down machine<br>supply voltage               | CN2B, CN2C            | DC 10~12 V   | Check when instructing up/down with LED blinking once. |

## <Up/down machine>

| •                        |             |                           |                                                   |
|--------------------------|-------------|---------------------------|---------------------------------------------------|
| Check item               | Check point | Normal                    | Check contents                                    |
| Storage detection switch | CN2E        | open or short             | Check if it is short when pressing push switch.   |
| Tension detection switch | CN2F, CN2G  | open or short             | Check if it is short when wire b is tensioned.    |
| Motor                    | CN2B, CN2C  | 5~20 Ω                    | Check if it is not open or short.                 |
| Entwining wires          | Pull wire   | Retension:<br>about 2 kgf | Check if wire is drawn out by pulling with 3 kgf. |

# **10-4. TROUBLESHOOTING**

• Check the following points.

| Problem                                                                                         | Possible Reason                                                                                     | Corrective Action                                                                                          |  |
|-------------------------------------------------------------------------------------------------|----------------------------------------------------------------------------------------------------|----------------------------------------------------------------------------------------------------|--|
| Air intake grille does not                                                                      | Air-conditioner is running.                                                                         | Stop running the air-conditioner and try again.                                                            |  |
| function with operation of the                                                                  | Power failure                                                                                       | After recovering from power failure, try again.                                                            |  |
| wireless remote controller.                                                                     | Batteries are not inserted into the wireless remote controller.<br>Or battery power is running low. | Insert or replace the battery.                                                                             |  |
|                                                                                                 | There is something on the air intake grille.<br>Or something is stuck in the air intake grille.     | Remove the objects or obstacles from the air intake grille.<br>Or, remove the stuck object.                |  |
| Air intake grille cannot be fixed in place.                                                     | There is something on the air intake grille.                                                        | Remove the objects or obstacles from the air intake grille.                                                |  |
|                                                                                                 | Filter is not properly installed.                                                                   | Lower the air intake grille again and check<br>whether the filter is installed in the correct<br>position. |  |
|                                                                                                 | Air intake grille is not hung with all 4 hooks.                                                     | Lower the air intake grille again and hook on the air intake grille.                                       |  |
| Air intake grille stops lowering.<br>(Air intake grille would not<br>lower any further.)        | The air intake grille has finished lowering to the auto-stop position.                              | This is normal.                                                                                            |  |
| Noises are made during<br>up/down operation.<br>(While air intake grille is<br>moving up/down.) | This is the noise made when the wire is wound and unwound.                                          |                                                                                                    |  |
| Noises are made while putting the air intake grille into place.                                 | This is the operational noise for putting the air intake grille into place.                         | This is normal                                                                                             |  |
| Air intake grille repeats rising<br>and lowering several times<br>while being put into place.   | This is the operation for putting the air intake grille into place.                                 |                                                                                                    |  |
| Air intake grille leans toward<br>one side during the up/down<br>operation.                     | The speeds of winding/unwinding wires are slightly different for each wire.                         |                                                                                                    |  |

# 10-5. ROTATION FUNCTION (AND BACK-UP FUNCTION, 2ND STAGE CUT-IN FUNCTION)

## 10-5-1. Operation

## (1) Rotation function (and Back-up function)

## Outline of functions

 $\cdot$  Main and sub unit operate alternately according to the interval of rotation setting.

Main and sub unit should be set by refrigerant address. (Outdoor Dip switch setting)

- Refrigerant address "00" --> Main unit
- Refrigerant address "01" → Sub unit
- · When error occurs to one unit, another unit will start operation. (Back-up function)

#### System constraint

- This function is available only by the grouping control system (INDOOR UNIT : OUTDOOR UNIT=1:1) of 2 refrigerant groups. (Refer to Fig. 1)
- Main indoor unit should be connected for wired remote controller and the transmission line (TB5) for main and sub unit should also be connected. (Refer to Fig. 1)
- (This function cannot be set by wireless remote controller.)

· Set refrigerant address of each unit. (Dip switch on the outdoor unit---Refrigerant address 00/01)

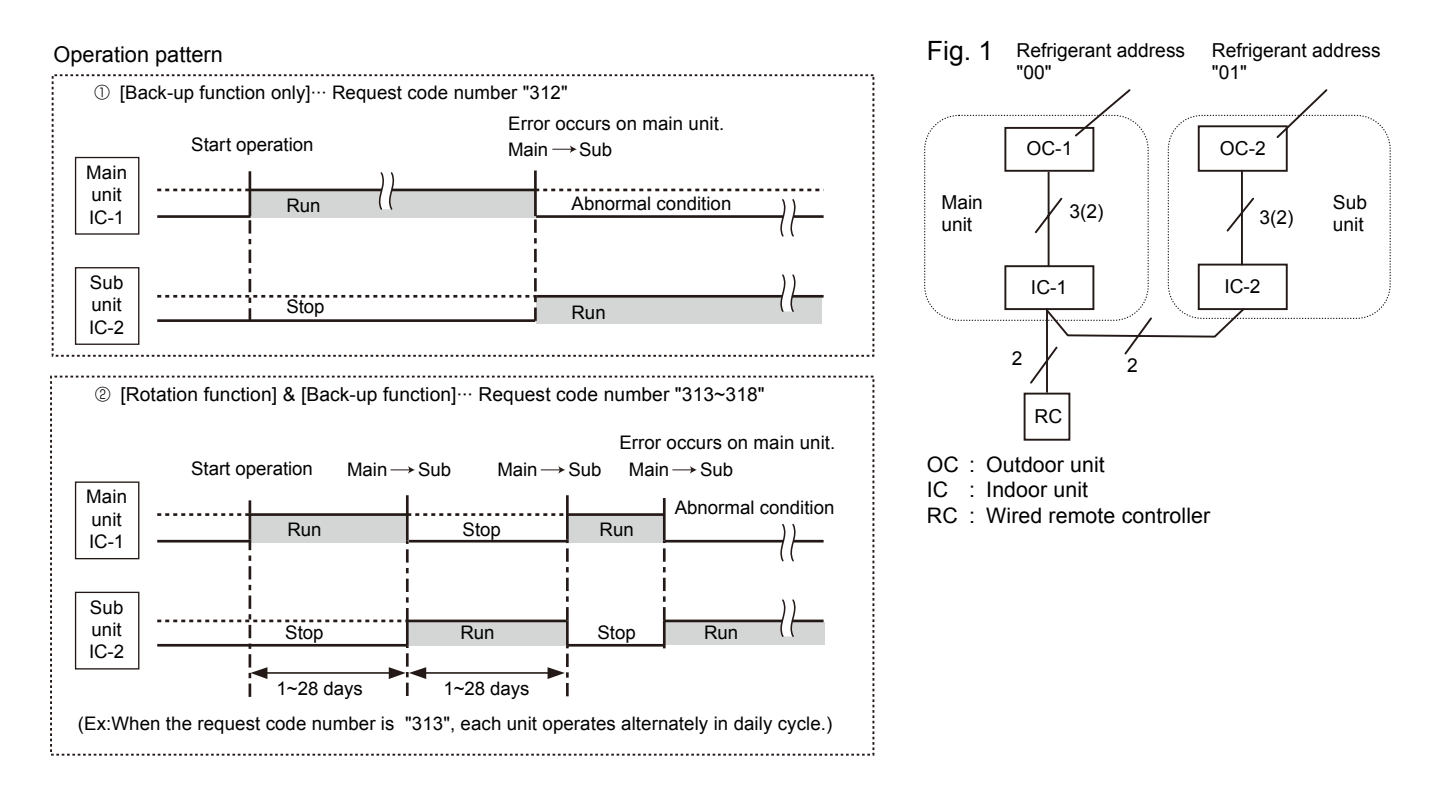

#### Note:

- · When the unit is restarted to operate after turning off the power or OFF operation, the unit which was operating will start operation.
- To operate the main unit, refer to the "10-5-2. How to set rotation function (Back-up function, 2nd stage cut-in function)" and set the request code No. which is not the same as the current one, and set again the former request code No.

# (2) 2nd stage cut-in function

- **Outline of functions** 
  - When the 1st unit can NOT supply with sufficient capacity for exceptionally high-demand conditions and the actual room temperature reaches set point \*, the 2nd unit starts operation in conjunction with the 1st unit.
  - Once the actual room temperature goes down to 4 degrees C below set point \*, the 2nd unit stops operation automatically. (\* set point = set temperature by R/C (remote controller) + 4, 6, 8°C (selectable) )
  - $\cdot$  Number of operating units is determined according to the room temperature and set point.
  - $\cdot$  When room temperature becomes higher than set point, standby unit starts. (2 units operation)
  - · When room temperature falls below set point -4°C, standby unit stops. (1 unit operation)

## System constraint

• This function is available only in cooling mode.

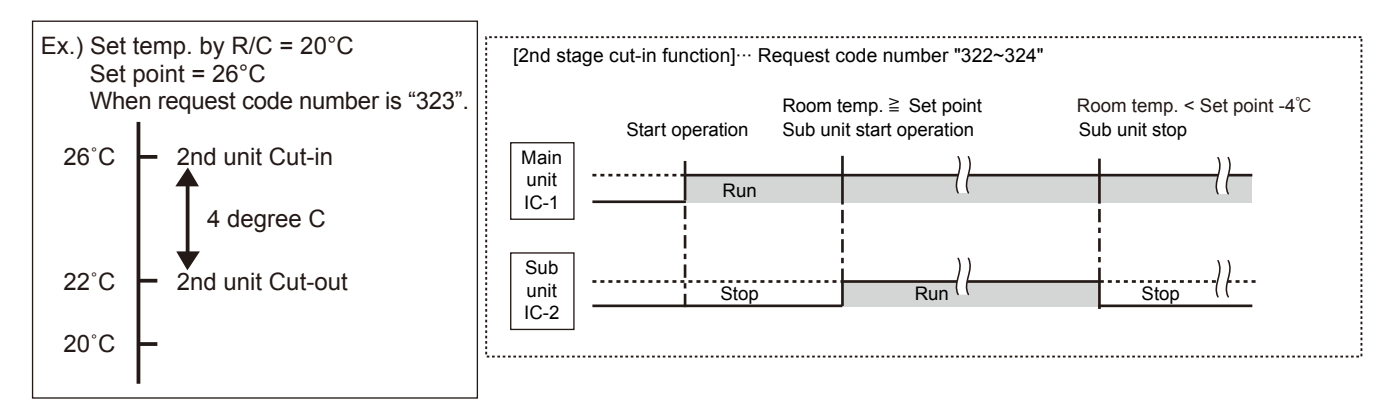

# 10-5-2. How to set rotation function (Back-up function, 2nd stage cut-in function)

You can set these functions by wired remote controller. (Maintenance monitor)

NOTICE -

Both main and sub unit should be set in same setting. Every time replacing indoor controller board for servicing, the function should be set again.

## (1) Request Code List

| Rotation setting |                                                                                |  |
|------------------|--------------------------------------------------------------------------------|--|
| Setting No.      | Setting contents                                                               |  |
| (Request code)   |                                                                                |  |
| No.1             | Monitoring the request code of current setting.                                |  |
| (310)            |                                                                                |  |
| No.2             | Potation and Pack up OEE (Normal group control operation)                      |  |
| (311)            | Rotation and Back-up OFF (Normal group control operation)                      |  |
| No.3             | Back-up function only                                                          |  |
| (312)            |                                                                                |  |
| No.4             | Potetion(ON(A ternating(interval = 1dev))  and  heal(un(function))             |  |
| (313)            | Rotation ON (Alternating Interval = Tday) and back-up function                 |  |
| No.5             | Detetion ON (Alternating interval - 2days) and heat we function                |  |
| (314)            | Rotation ON (Alternating Interval = 3days) and back-up function                |  |
| No.6             | Rotation ON (Alternating interval = 5days) and back-up function                |  |
| (315)            |                                                                                |  |
| No.7             | Patetian ON (Alternating interval = 7days) and back up function                |  |
| (316)            | Rotation ON (Alternating Interval – 70ays) and back-up function                |  |
| No.8             | Potation ON (Alternating interval = 14days) and back up function               |  |
| (317)            | Rotation ON (Alternating interval = 14days) and back-up function               |  |
| No.9             | No.9<br>(318) Rotation ON (Alternating interval = 28days) and back-up function |  |
| (318)            |                                                                                |  |

## 2nd unit cut-in setting

| Setting No.<br>(Request code) | Setting contents                                      |   |
|-------------------------------|-------------------------------------------------------|---|
| No.1<br>(320)                 | Monitoring the request code of current setting.       |   |
| No.2<br>(321)                 | Cut-in function OFF                                   | O |
| No.3<br>(322)                 | Cut-in function ON(Set point = Set temp.+ 4°C(7.2°F)  |   |
| No.4<br>(323)                 | Cut-in function ON(Set point = Set temp.+ 6°C(10.8°F) |   |
| No.5<br>(324)                 | Cut-in function ON(Set point = Set temp.+ 8°C(14.4°F) |   |

## (2) Setting method of each function by wired remote controller (PAR-31MAA)

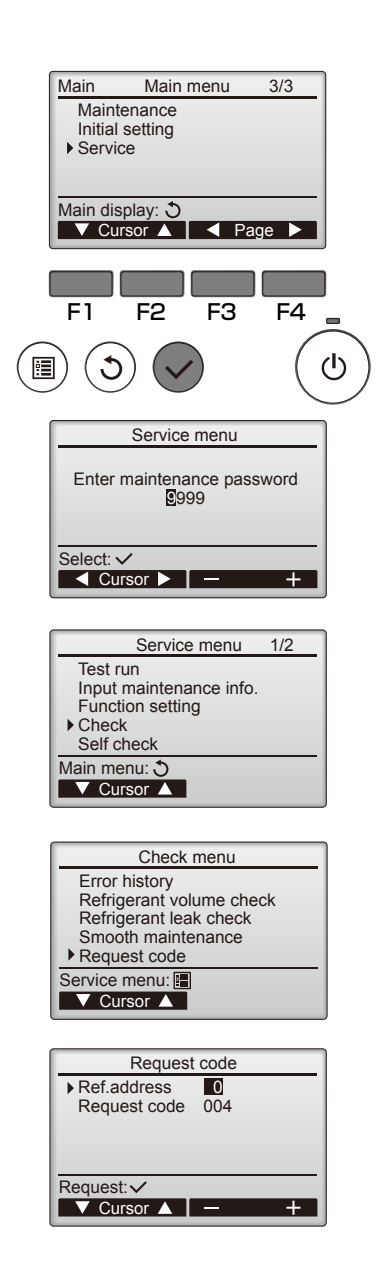

- ① Press the 🔳 button.
- O Select "Service" with the [Cursor] buttons ( F1 and F2 ) or the [Page] buttons ( F3 and F4 ), and press the  $\bigcirc$  button.

③ Enter the current maintenance password (4 numerical digits).

- Move cursor to the digit you want to change with the F1 or F2 button.
- Set each number (0 through 9) with the F3 or F4 button.
- (Note: The initial maintenance password is "9999".)

④ Then, press the ⊘ button.

(5) Select "Check" with the  $\boxed{F1}$  or  $\boxed{F2}$  button, and press the  $\bigcirc$  button.

⑥ Select "Request code" with the F1 or F2 button, and press the ⊘ button.

#### ⑦ Set the Refrigerant address and Request code.

- Select the item to be changed with the F1 or F2 button.
- Select the required setting with the  $\boxed{F3}$  or  $\boxed{F4}$  button.
- ⑧ Press the F3 or F4 button to set the Refrigerant address "0".
  ⑨ Press the F3 or F4 button to set the desired request code No.

  - Rotation & Back up operation: Please enter one request code from 311 to 318. 2nd stage cut-in operation: Please enter one request code from 321 to 324.
- I Press the button. Data will be collected and displayed.
- 1 Press the F3 or F4 button to set the Refrigerant address "1". Please set above 9~10.
- ② To return to the Service menu, press the ③ button.

# **DISASSEMBLY PROCEDURE**

# PLA-SP71BA.UK

11

PLA-SP100BA.UK

PLA-SP125BA.UK

# PLA-SP140BA.UK

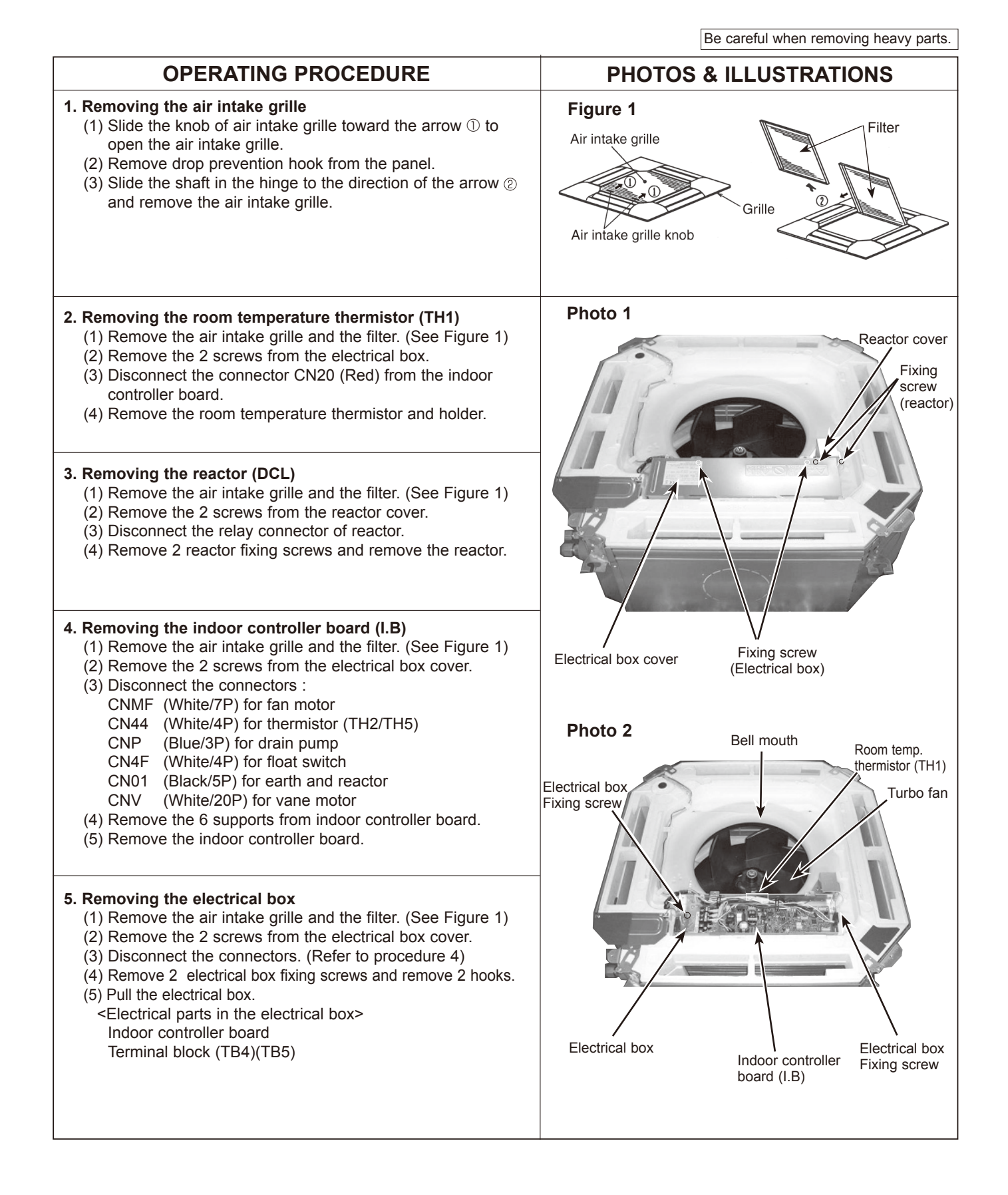

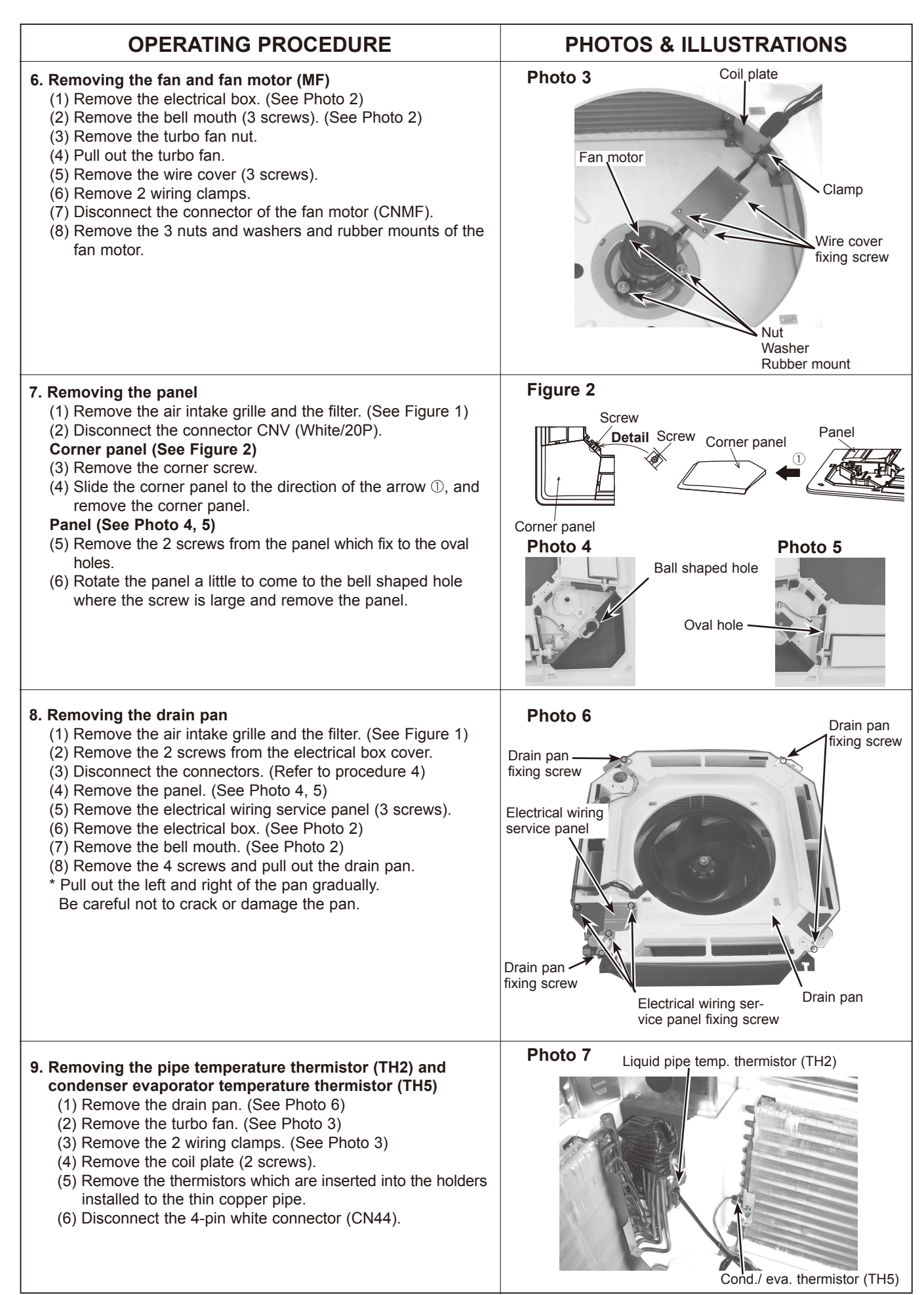

**OPERATING PROCEDURE PHOTOS & ILLUSTRATIONS** Photo 8 10. Removing the drain pump (DP) and float switch (FS) (1) Remove the drain pan. (See Photo 6) (2) Cut the hose band and remove the hose. Float switch (3) Remove the drain pump assembly (3 screws and 2 hooks). (4) Remove the drain pump (3 screws). Hose band (5) Remove the float switch (2 screws). Drain pump Drain pump assembly fixing screw Photo 9 Drain pump fixing screw Float switch fixing screw Photo 10 11. Removing the heat exchanger (1) Remove the drain pan. (See Photo 6) (2) Remove the 3 screws of the piping cover, and pull out Piping cover piping cover. Coil plate Heat exchanger (3) Remove the 2 screws of coil plate. (4) Remove the 2 screws of the coil. (5) Remove the screw of the coil support. (6) Pull out the heat exchanger. Heat exchanger Coil support fixing screw Coil support fixing screw

# Mr.SUM™

MITSUBISHI ELECTRIC CORPORATION

HEAD OFFICE : TOKYO BLDG., 2-7-3, MARUNOUCHI, CHIYODA-KU, TOKYO 100-8310, JAPAN

©Copyright 2014 MITSUBISHI ELECTRIC CORPORATION Distributed in May 2014 No.OCH565 Made in Japan New publication, effective May 2014 Specifications are subject to change without notice.